# Manual for Tax Consent Declaration of Income Tax Exemption from Insurance Premiums

## Contents

| 1. How to log in for tax consent declaration               | 2  |
|------------------------------------------------------------|----|
| 2. In case you have intention to exercise the right        | 6  |
| 3. In case you do not have intention to exercise the right | 9  |
| 4. To check the right/To download the certificate          | 12 |

### 1. How to log in for tax consent declaration

1.1 Enter the website <u>www.muangthai.co.th</u> and click **"Services"** Next, click **"Tax Consent"** Picture 1

| Insurance Serv        | ices Article Contact Us | Q 😻 😁<br>ervice                                   | net Click and     | = |
|-----------------------|-------------------------|---------------------------------------------------|-------------------|---|
| !<br>Payment Channels | Tax Consent             | Download the<br>certificate of premium<br>payment | C<br>KYC Register |   |
| Policy Services       | Payment Channel         | Policy                                            | Loan Service      |   |

Picture 1

1.2 Once you access the tax consent declaration page, click "Click to

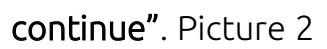

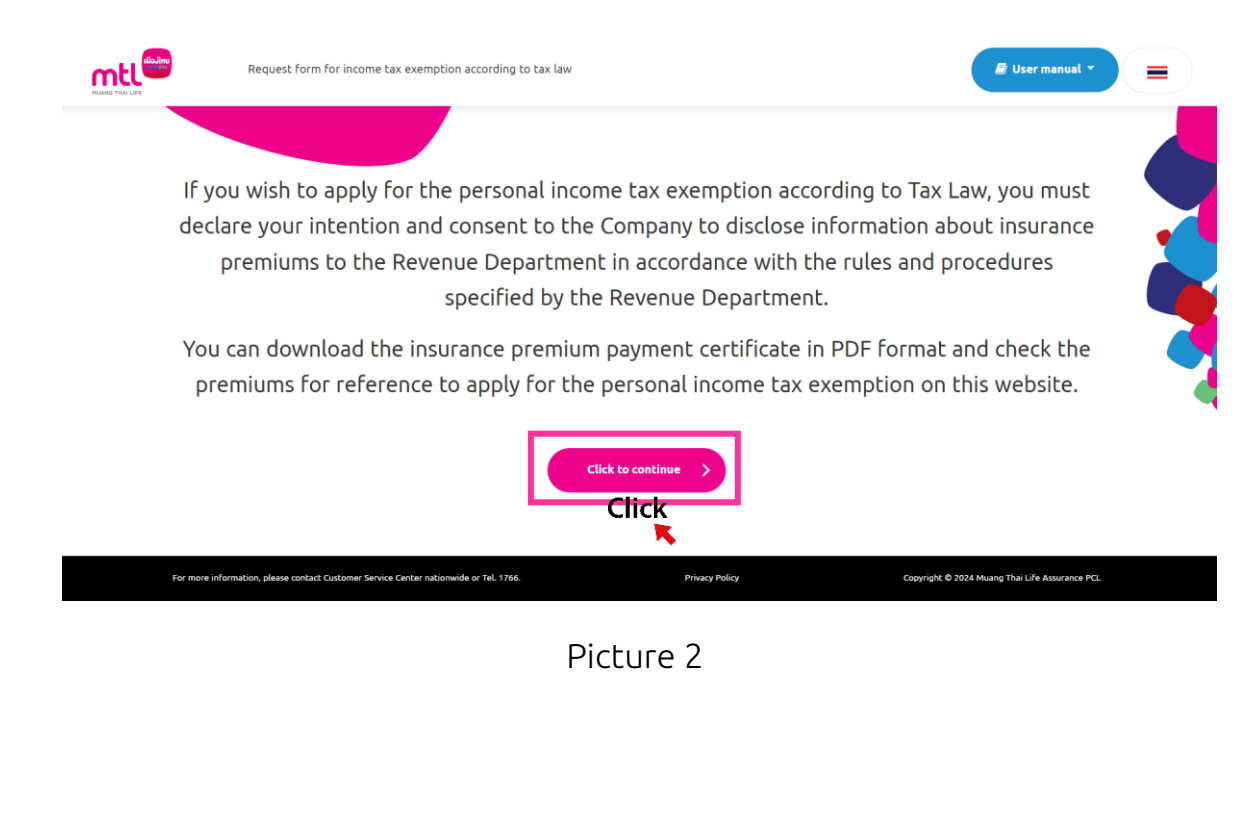

1.3 Enter the insured's ID card number or customer ID number and click **"Sign In"**. Picture 3

| HUANG TRAI LIFE | Sign in - Request form for income tax exemption according to tax law                               | 🖉 User manual 👻 🚍                              |
|-----------------|----------------------------------------------------------------------------------------------------|------------------------------------------------|
|                 |                                                                                                    |                                                |
|                 |                                                                                                    |                                                |
|                 | 🖲 Thai ID Card No. 🔿 Client No. 🥎                                                                  | •                                              |
|                 | Please indicate your Thai ID Card                                                                  | ·                                              |
|                 | Sign In<br>Click                                                                                   |                                                |
| For             | r more information, please contact Customer Service Center nationwide or Tel. 1766. Privacy Policy | Copyright © 2024 Muang Thai Life Assurance PCL |
|                 |                                                                                                    |                                                |

Picture 3

1.4 Enter the date of birth of the insured, check the phone number and click **"Click to receive OTP"**. Picture 4

| RANG THAI LIFE | Sign in - Request form for income tax exemption according to tax law                                                                                                    | 🔮 User manual 🝷 |
|----------------|----------------------------------------------------------------------------------------------------|-----------------|
|                | Please indicate your date of birth (B.E.) (as shown on your ID card).                                                                                                    |                 |
|                | DDMMYYYY                                                                                                    |                 |
|                | XXX-XXX-5483 (Phone number provided to the Company)                                                                                                    |                 |
|                | Please enter OTP click to receive OTP                                                                                                    |                 |
|                | Ref = AEJF (Please enter OTP within 5 minutes)<br>Please enter OTP                                                                                                    |                 |
|                | DD: Date of Birth, MM: Month of Birth, YYYY: Year of Birth (B.E.)<br>Example: Date of birth is 5 March B.E. 2520 = 05032520<br>If date/month of birth is not specified on ID card, please indicate as follows;<br>Example: Date of birth is - March B.E. 2520 = 01032520<br>Example: Date of birth is - B.E. 2520 = 01012520 |                 |
|                | Sign in 📏                                                                                                    |                 |
|                | Picture 4                                                                                                    |                 |
|                |                                                                                                    |                 |
|                |                                                                                                    |                 |
|                |                                                                                                    |                 |

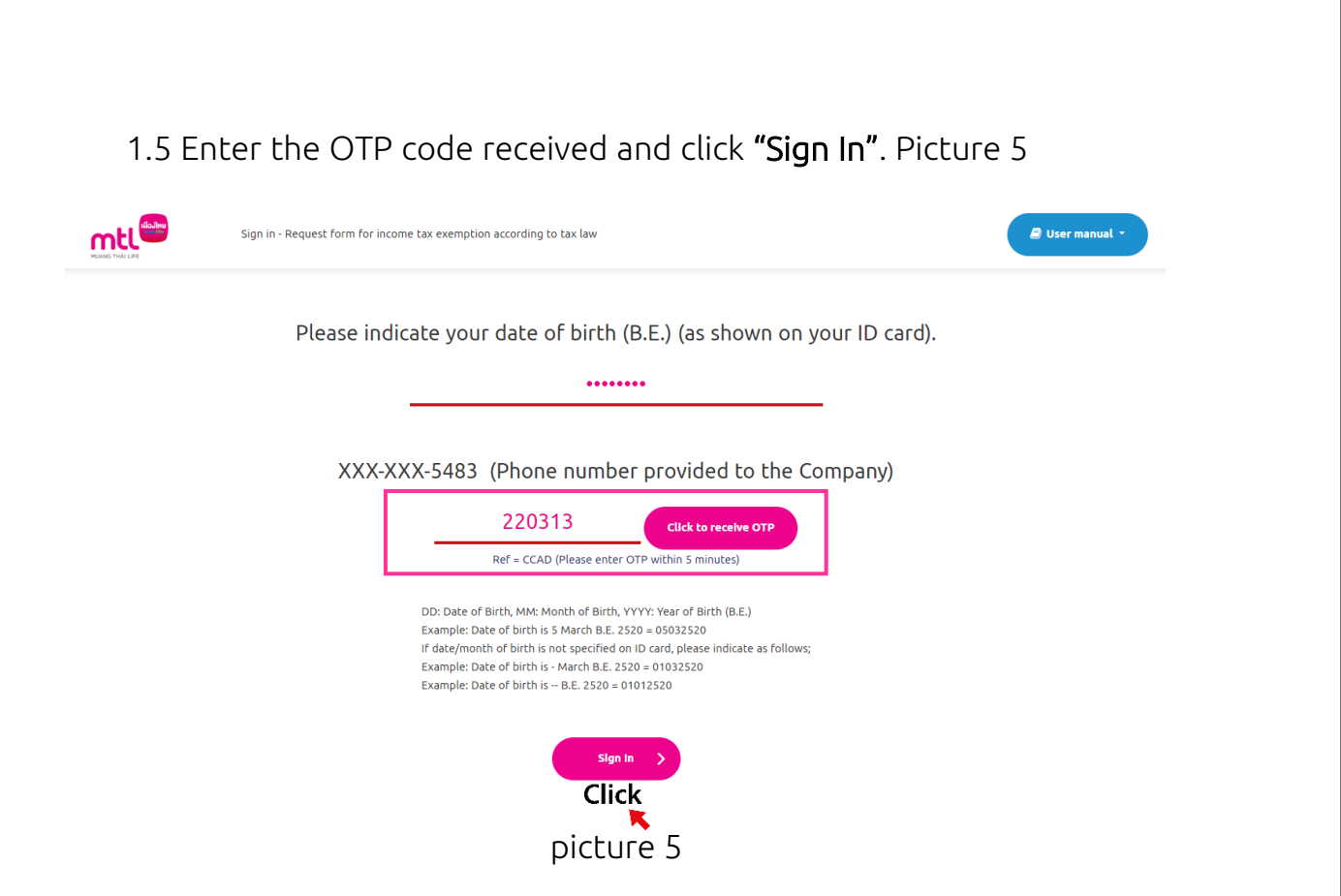

In case you enter an incorrect OTP code, the system will display the message.

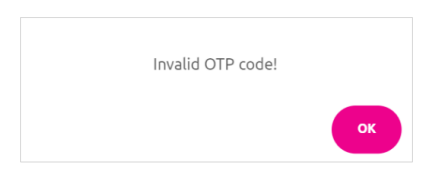

In case you do not receive the SMS, please wait for 1 minute to request a new

OTP again.

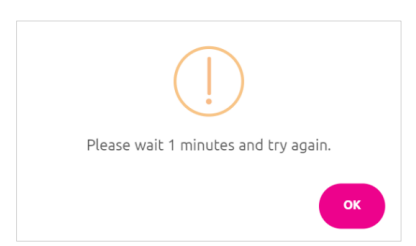

In case you enter an incorrect OTP code for more than 5 times consecutively,

the system will display the message.

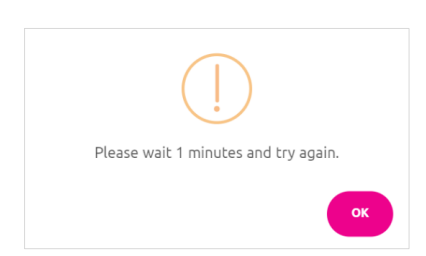

1.6 Select **"Declare your intention/Check your rights/Download the certificate"** to exercise the tax deduction right from life insurance premiums, health insurance premiums, annuity life insurance premiums. Picture 6

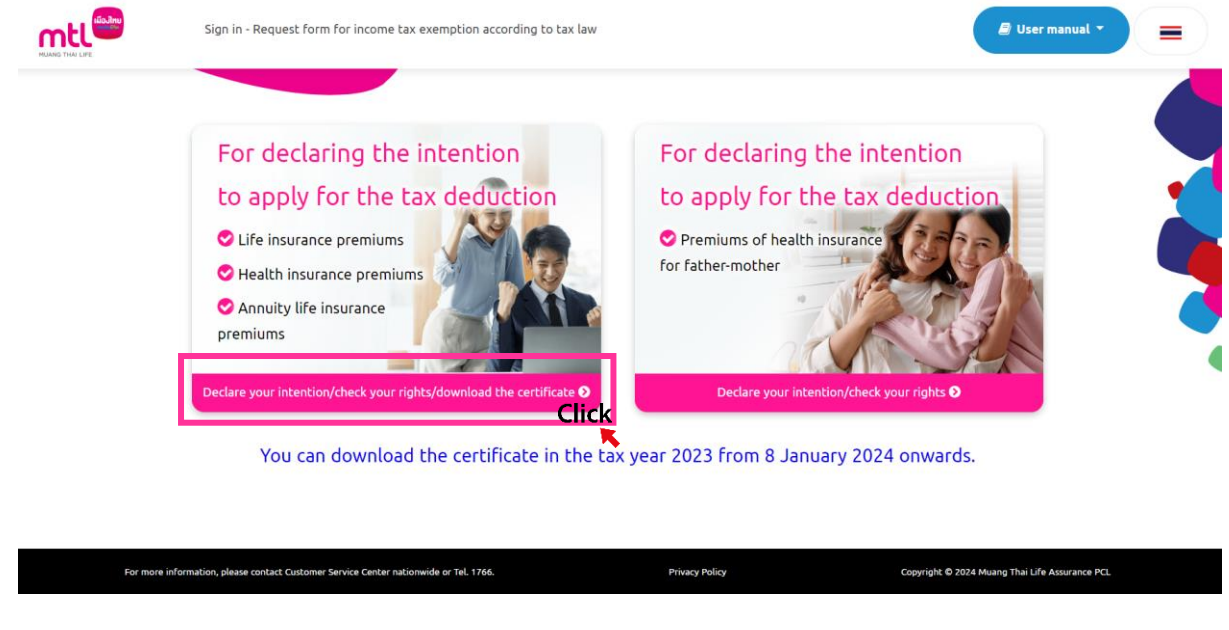

picture 6

1.7 When entering the insurance premium information to review for the income tax exemption, you will see the existing insurance policy and policy details. **"Click to Make a Request"** Picture 7

|                                                    |                             |                            | Please select the yea                                          | ar                                                               |                                                         |                                              |                                            |
|----------------------------------------------------|-----------------------------|----------------------------|----------------------------------------------------------------|------------------------------------------------------------------|---------------------------------------------------------|----------------------------------------------|--------------------------------------------|
| isurance contract D<br>No.                         | Download the<br>certificate | Insurance Plan             | Life insurance premium<br>eligible for income tax<br>exemption | Health insurance<br>premium eligible for<br>income tax exemption | Annuity premium<br>eligible for income<br>tax exemption | Status of income<br>tax exemption<br>request | Date of income<br>tax exemption<br>request |
|                                                    | ₽                           | Khumkhrong Talot Chip 99/5 |                                                                |                                                                  | 0.00                                                    | -                                            |                                            |
| Total premium<br>mount for income<br>tax exemption |                             |                            | 758,952.00                                                     | 27,363.00                                                        | 0.00                                                    |                                              |                                            |

### 2. In case you have intention to exercise the right

2.1 Once you access the tax consent declaration page and once you give consent to the Company to disclose the premium information to the Revenue Department, <u>please select the tax year and the insurance policy in</u> which you would like to declare your intention to exercise the right. Click **"Submit the information"** Picture 8

| MUANS THAT LIFE | Request form for income to                                   | ax exemption according to                         | tax law                                                                                  |                                                | 🖉 User manual 👻                                         |  |
|-----------------|--------------------------------------------------------------|---------------------------------------------------|------------------------------------------------------------------------------------------|------------------------------------------------|---------------------------------------------------------|--|
|                 | Make a reques                                                | st to exerc                                       | ise your ri                                                                              | ght of income ta                               | ax exemption                                            |  |
|                 |                                                              |                                                   | and                                                                                      |                                                |                                                         |  |
|                 | give conse                                                   | ent to the                                        | Company t                                                                                | o disclose your                                | premium                                                 |  |
|                 | inf                                                          | ormation                                          | to the Rev                                                                               | enue Departme                                  | nt                                                      |  |
| co              | I intend to exonsent to Muang That<br>Information to the Rev | ercise income<br>i Life Assurano<br>venue Departr | Please select the year for<br>2022 ~<br>2023<br>2022<br>tax e<br>2021<br>ce PCL. to sub- | right according to th<br>mit and disclose prem | e tax law and give<br>ium payment<br>hods of the Revenu |  |
|                 | Make a request of income tax<br>exemption                    | Insurance<br>contract No.                         | Insurance Plan                                                                           | Status of income tax<br>exemption request      | Date of income tax<br>exemption request                 |  |
|                 | Select all                                                   |                                                   |                                                                                          |                                                |                                                         |  |
|                 |                                                              |                                                   | (Khumkhrong Talot Chip 99/5)                                                             | -                                              | 04/06/2018                                              |  |
| 4               | 1                                                            |                                                   |                                                                                          |                                                | •                                                       |  |

 $\bigcirc$  I do not intend to exercise the income tax exemption right according to tax law for all insurance contracts.

#### <u>Remark</u>

1. If you do not declare the intention, it shall be deemed that you do not give consent to submit and disclose premium information to the Revenue Department. You will not be able to use the premium for

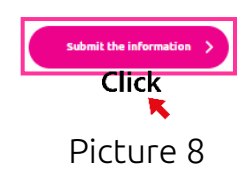

2.2 The system will display request form for income tax exemption according to tax law to allow you to review the information. Click **"Confirm"** or **"Edit"** in case you wish to edit the information. Picture 9

| Request form for income tax exemption according to tax law                                                                                                    |
|----------------------------------------------------------------------------------------------------|
| <ul> <li>I, intend to exercise the income tax exemption right according to tax law and give consent to Muang Thai Life Assurance PCL to submit and disclose premium information to the Revenue Department according to the rules and procedures required by the Rev (Khumkhrong Talot Chip 99/5)</li> <li>Remark</li> <li>1. If you do not declare the intention, it shall be deemed that you do not give consent to submit and disclose premium information to the Revenue Department. You will not be able to use the premium for</li> </ul> |
|                                                                                                    |
| Confirm<br>Click                                                                                                    |

Picture 9

2.3 After clicking **"Confirm"**, the system will display that the tax consent

declaration has been successfully completed. Click **"OK"**. Picture 10

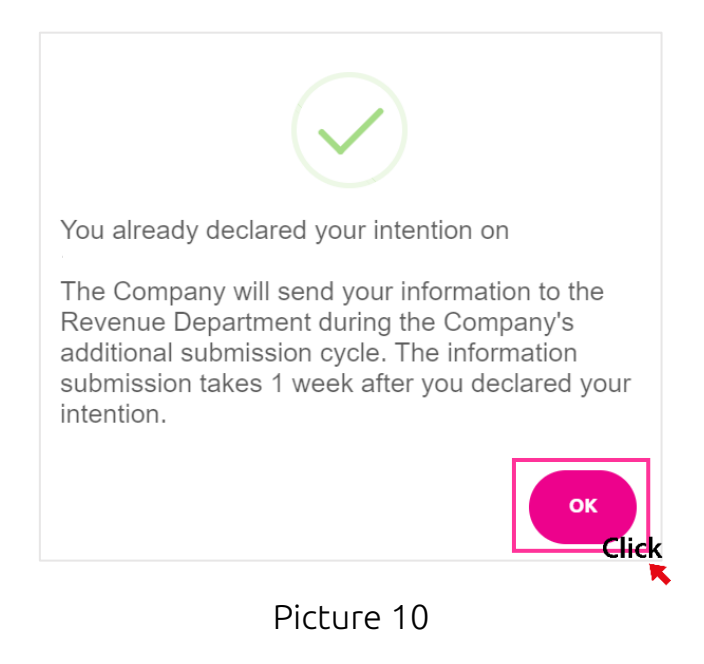

2.4 The system displays request form for income tax exemption according to tax law. Picture 11

\*Please capture the screen as an evidence.

|                                                                                                    |                                                                                                    | MUANO                                                                        | S THAI LIFE                                                    |
|----------------------------------------------------------------------------------------------------|----------------------------------------------------------------------------------------------------|------------------------------------------------------------------------------|----------------------------------------------------------------|
| Re                                                                                                    | quest form for income tax e                                                                                        | xemption according to tax la                                                 | w                                                              |
| Transaction Date 22                                                                                                | /06/2023                                                                                                    |                                                                              |                                                                |
| I in<br>Assurance PCL to submi<br>required by the Rev                                                              | tend to exercise the income tax exec<br>t and disclose premium information                                         | mption right according to tax law and<br>to the Revenue Department according | give consent to Muang Thai Life<br>to the rules and procedures |
| 🗹 Policy No. (K)                                                                                                   | numkhrong Talot Chip 99/5)                                                                                         |                                                                              |                                                                |
| Romark                                                                                                    | a it also. I had a sound also a sound a                                                                            | e alua comenzate en submite em é dissions :                                  | angualium ladamastan sa sha                                    |
| Revenue Department You will not b                                                                                  | e able to use the premium for tax er                                                                               | xemption 2 If you used to declare you                                        | ur intent                                                      |
| Please take a screenshot as evideno                                                                                | e.                                                                                                    |                                                                              |                                                                |
|                                                                                                    |                                                                                                    |                                                                              |                                                                |
| ນມະ, ເຜັດທຳຫຼວໄປເກົາເອີນິສ<br>250 ການເດັດທະນີ 3 ແມ່ ແຫ່ນັບເຊຍງາດ<br>ທາງປາການ 103100<br>ການເດືອນແອນໃນ 2107555002406 | Muzig Thai Life Assurance PCL<br>750 Ruchadaphisek Rd. Huaylowang,<br>Bangkok 10310<br>Registration: 0107555000406 | -66 (0) 2274 9402. +55 (0) 2276 102*<br>≝ −66 (0) 2275 1997-8                | a muangthal.co.th<br>2 al-ol-ani                               |

### 3. In case you do not have intention to exercise the right

3.1 Once you access the tax consent declaration page and once you give consent to the Company to disclose the premium information to the Revenue Department, please select the tax year in which you do not wish to exercise the right and select • I do not intend to exercise the income tax exemption right on all insurance contracts. Click **"Submit the information**".

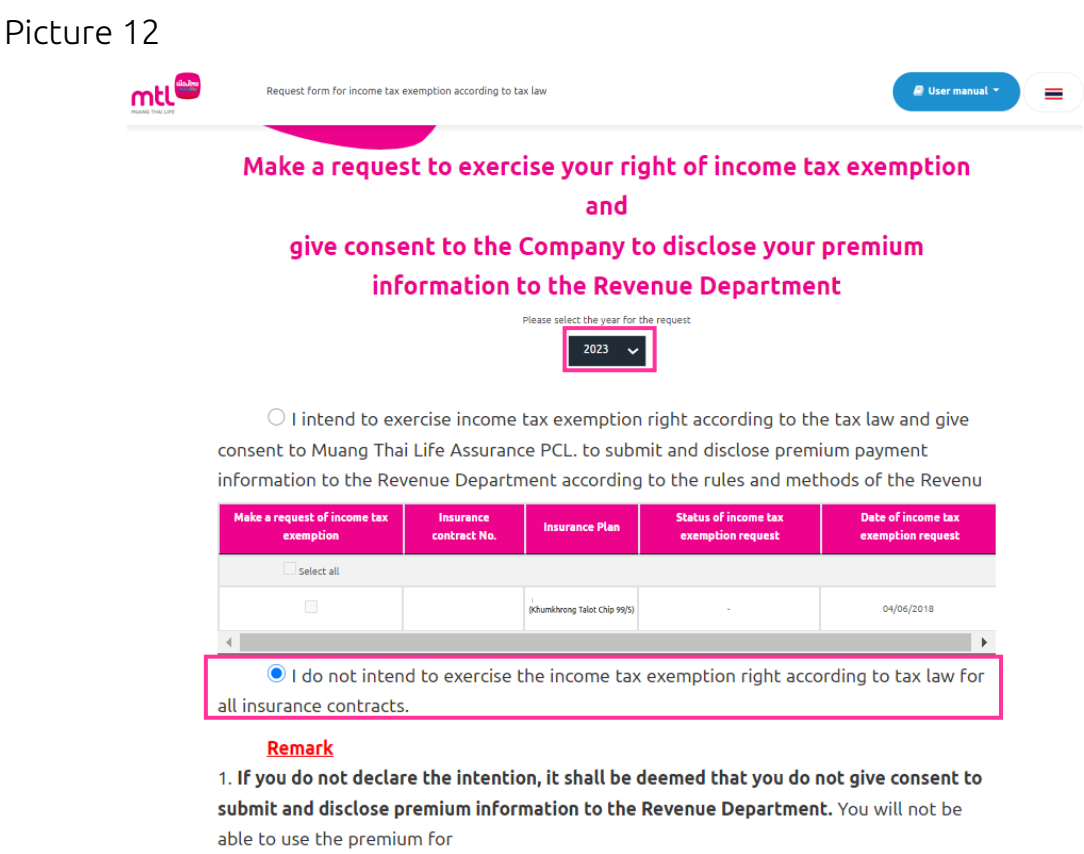

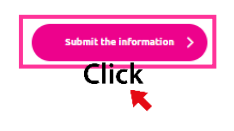

Picture 12

3.2 The system displays the request form for income tax exemption according to tax law to allow you to review the information. Click **"Confirm"** or **"Edit"** in case you wish to edit the information. Picture 13

#### Request form for income tax exemption according to tax law

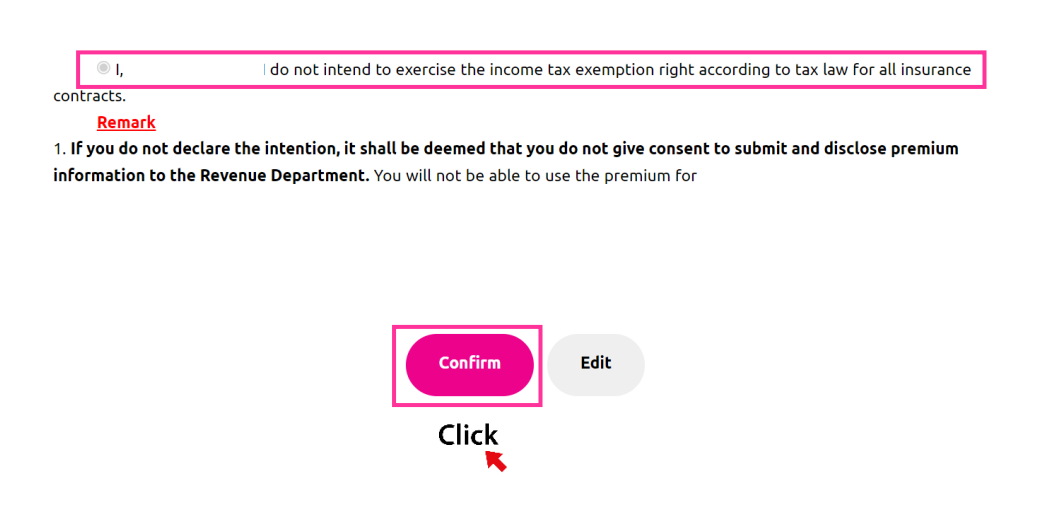

Picture 13

3.3 After clicking "Confirm", the system will display that the tax consent

declaration has been successfully completed. Click "OK". Picture 14

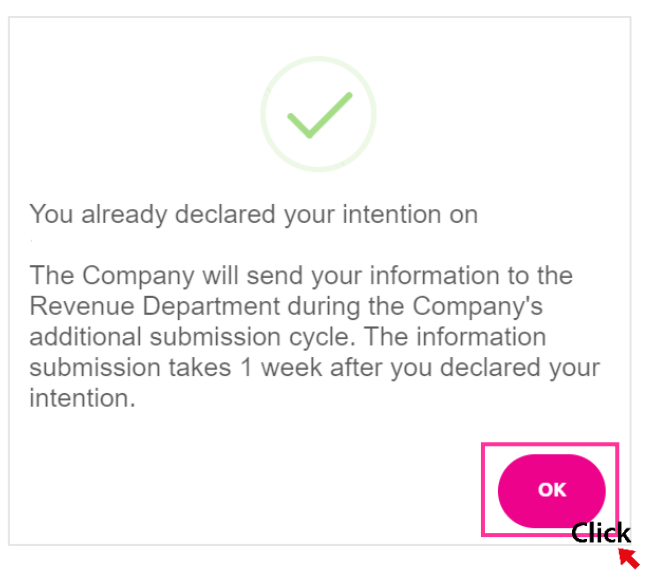

Picture 14

3.4 The system will display the request form for income tax exemption according to tax law. Picture 15

\*Please capture the screen as evidence.

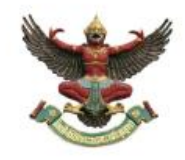

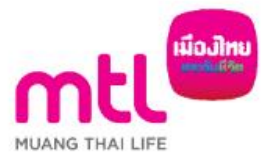

Request form for income tax exemption according to tax law

Transaction Date 22/06/2023

I do not intend to exercise the income tax exemption right according to tax law for all insurance contracts.

#### Remark

 If you do not declare the intention, it shall be deemed that you do not give consent to submit and disclose premium information to the Revenue Department. You will not be able to use the premium for tax exemption.
 If you used to declare your intent

Please take a screenshot as evidence.

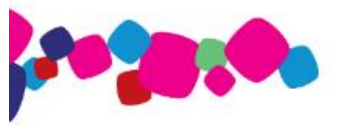

ยมง. เมืองไทยประกันชีวิต 250 ถณะรับคามันษณะเทศัวยรวาง กรุณทพร 10310 กะเป็นนอนที่: 0107555000406 Muang Thai Life Assurance PCL 250 Rachadaphisek Rd. Huaykwang, Bangkok 10310 Registration: 0107555000406

ls +66 (0) 2274 9400, +66 (0) 2276 1025 D= +66 (0) 2276 1997-8 ⊕ mu

muangthai.co.th 2-01-01-001

### 4. To check the right/To download the certificate

4.1 When entering the insurance premium information to review for the income tax exemption, you will see the existing insurance policy and policy details. Select the tax year you wish to check your right and status in the table

titled **"Status of income tax exemption request"** or click on the PDF file to download the certificate. Picture 16

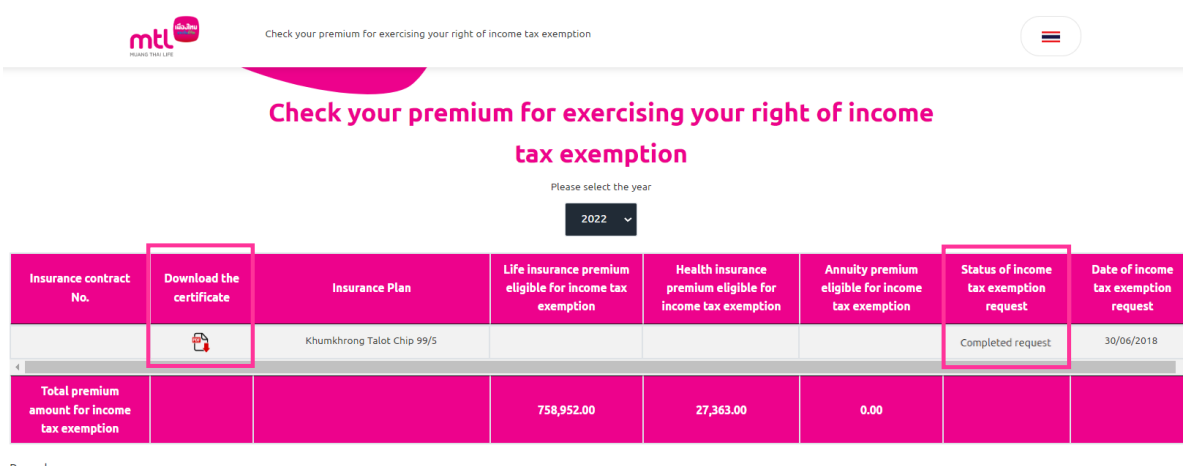

Remarks

1. In case you have not made a request, the Company shall deem that as no consent for submission and disclosure of premium information to the Revenue Department. You may not exercise your right of income tax exemption from the premium.

2. In case you have previously submitted your request to the Company, this request will be considered the latest.

3. Premium of the mentioned insurance contract is eligible for income tax exemption in accordance with the tax law. However, this does not apply to insurance contracts under the underwriting process

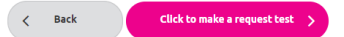

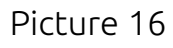

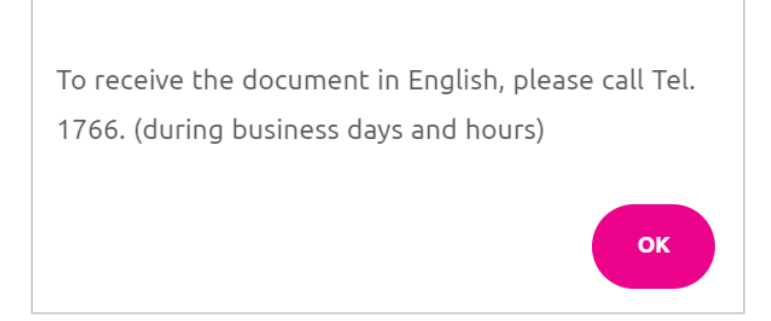

### 4.2 The system will display the premium payment certificate. Picture 17

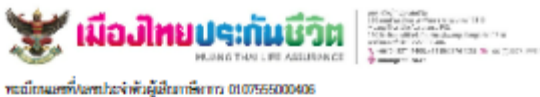

เรียน คุณ XXXX XXXX

xxxxxx

xxxxxxxxxxx

XXXX

### หนังสือรับรองการชำระเบี้ยประกันภัย

บวิษัท เมืองไทยประกับสีวิต จำกัด (มหาชน) ขอวับรองว่า 💦 XXXXXXXXXXXX ซึ่งเป็นผู้เอาประกันกัยไว้กับบริษัทฯ แบบประกันกัย 🔰 เมืองไทย สมาร์ท โพรเทคขึ้น 99/20 ศามกรมธรรม์ประกันภัยเลขที่ XXXXXXX เริ่มสัญญาเมื่อ 24 มีนาคม 2563 และได้ข่าวะเบี้ยประกันกัยในระทว่างปี พ.ศ. 2565 ให้กับบริษัทฯ ไว้แล้ว รวมเป็นเงินทั้งสิ้น

23,128.20 1/m

ระธะเวลาเอาประกันกัย

64 1

วันที่ 04 มกราคม 2566

แสนโระจำคัวผู้เสียมาษ์อากร 1234567890123

( สองหมื่นสามพันหนึ่งร้อยยี่สิบแปตบาทยี่สิบสตางค์ ) ตามรายละเอียดดังนี้

| กำหนดข่าระ | ปีที่/งวดที่ | ใบเสร็จรับเงิน      | วันที่รับขำระเงิน |           | ល័       | ยประกันภัย        |           |
|------------|--------------|---------------------|-------------------|-----------|----------|-------------------|-----------|
|            |              | เบียประกันภัยเลขที่ |                   | 37e •     | สุขภาพ   | ตามสัญญาเพิ่มเติม | รวม       |
| 24/01/65   | 02/11        | XXXXXX              | 31/01/65          | 1,003.00  | 598.69   | 325.66            | 1,927.35  |
| 24/02/65   | 02/12        | XXXXXX              | 28/02/65          | 1,003.00  | 598.69   | 325.66            | 1,927.35  |
| 24/03/65   | 03/01        | XXXXXX              | 29/03/65          | 1,003.00  | 601.10   | 323.25            | 1,927.35  |
| 24/04/65   | 03/02        | XXXXXX              | 27/04/65          | 1,003.00  | 601.10   | 323.25            | 1,927.35  |
| 24/05/65   | 03/03        | XXXXXX              | 27/05/65          | 1,003.00  | 601.10   | 323.25            | 1,927.35  |
| 24/06/65   | 03/04        | XXXXXX              | 28/06/65          | 1,003.00  | 601.10   | 323.25            | 1,927.35  |
| 24/07/65   | 03/05        | XXXXXX              | 25/07/65          | 1,003.00  | 601.10   | 323.25            | 1,927.35  |
| 24/08/65   | 03/06        | XXXXXX              | 29/08/65          | 1,003.00  | 601.10   | 323.25            | 1,927.35  |
| 24/09/65   | 03/07        | XXXXXX              | 28/09/65          | 1,003.00  | 601.10   | 323.25            | 1,927.35  |
| 24/10/65   | 03/08        | XXXXXX              | 27/10/65          | 1,003.00  | 601.10   | 323.25            | 1,927.35  |
| 24/11/65   | 03/09        | XXXXXX              | 28/11/65          | 1,003.00  | 601.10   | 323.25            | 1,927.35  |
| 24/12/65   | 03/10        | XXXXXX              | 28/12/65          | 1,003.00  | 601.10   | 323.25            | 1,927.35  |
|            |              |                     | 728               | 12,036.00 | 7,208.38 | 3,883.82          | 23,128.20 |

รวมเบี้ยประกันชีวิตสำหรับอ้างอิงใช้สิทธิลดหย่อนกาษี 12,036.00 บาท \* รวมเบี้ยประกันสุขภาพสำหรับอ้างอิงใช้สิทธิลดหย่อนภาษี

7,208.38 1/11 \*\*

เบื้อประกันชีวิตสำหรับล้างอิงการใช้สิทธิพัทธศพย่อนภาษีเงินได้บุคคอรรรมดา เไขเป็นไปตามประกาศเล็บดีกรมสารพากรเกี่ยวกับภาษีเริ่นได้ ฉบับที่ 172 แประกันสุขภาพสำหรับก้างอิงการใช้สิทธิพักลดหย่อนภาษีเห็นได้บุคคลธรรมดา

ซึ่งเรื่อนไขเป็นไปตามประกาศจริบศึกรมสราพากรเกี่ยวกับภาษีเงินได้ แบ้บที่ 383

(นายชีวพล เกียวติบัณฑิตกล) ฝ่ายวับข่าวะเงิน

| dunua       | เชิ่/เอต ไรหว่าตัวยู่เสียง | MUANG THAI LIFE ASSURANCE | S, +65 (0) 2274 9400, +66 (0) 2276 1025<br>∰ meangthal.co.th | i善+66(3)22761997-6 |                     |                   |          |            |  |
|-------------|----------------------------|---------------------------|--------------------------------------------------------------|--------------------|---------------------|-------------------|----------|------------|--|
| IPITIFI MIN | องกระบบบารรง เดรษฐรรม      | 1261113 0107050000400     |                                                              | u d                |                     |                   |          |            |  |
| a           |                            |                           |                                                              | วันที <b>0</b> 4   | 1 มกราคม 2566<br>   | 122456799         | 122      |            |  |
| รยน         | គុណ xxxx xxxx              |                           |                                                              | เสขบวะง            | ง เดเวเพ็เเสยง เบษอ | 1234307850        | 123      |            |  |
|             | хххххх                     |                           |                                                              |                    |                     |                   |          |            |  |
|             | VADADADADAD                |                           |                                                              |                    |                     |                   |          |            |  |
|             | *****                      |                           |                                                              |                    |                     |                   |          |            |  |
|             |                            |                           |                                                              |                    |                     |                   |          |            |  |
|             |                            |                           |                                                              | يو                 |                     |                   |          |            |  |
|             |                            | ห                         | นังสือรับรองการชำร                                           | ระเบียประกันภั     | ខ                   |                   |          |            |  |
|             | บริษัท เมืองไข             | ายประกันชีวิต จำกัด (มหาร | ณ) ขอรับรองว่า                                               | ****               | xx                  |                   |          |            |  |
| ้งเป็นผู้เร | อาประกันภัยไว้กับป         | ลังัทฯ แบบประกันกัย       | ดดมทรัพย์                                                    |                    |                     |                   |          |            |  |
| ามกรมเ      | กรรม์ประกันกับเลขท์        | xxxxxxx                   | เริ่มสัญญาเมื่อ 21                                           | ธันวาคม 2563       | ระยะเวลา            | เอาประกันกัย 20   | ปี       |            |  |
| เละได้ชำ    | ระเบี้ยงไระกับกับใบร       | ะหว่าที่พ.ศ 2565          | ให้กับบริษัทฯ ไว้แล้                                         | ้ว รวมเป็นเงิมทั้  | งสิ้น <b>16</b> 3   | 203.68 1099       | -        |            |  |
| 1010 WILLI  | ส่านอานัยสายร้อยเรื        | 2011 ND N.TI. 2303        | างอื่า ตามรายอยู่รั                                          |                    | 10,0                | 133.00 BIN        |          |            |  |
| rias ri     | IN MALLIN MALLIN SCIDE     |                           |                                                              |                    | v                   |                   |          |            |  |
| กาห         | นดชำระ ปีที่/งว            | ดที่ ใบเสร็จรับเงิน       | วันที่รับชำระเงิน                                            | 40                 | เบีย                | ประกันภัย         |          |            |  |
|             |                            | เบียประกันภัยเลขที        |                                                              | ชีวิต *            | สุขภาพ              | ตามสัญญาเพิ่มเดิม | รวม      |            |  |
| 21/0        | 01/65 02/0                 | 2                         | 31/01/65                                                     | 1,346.75           | 0.00                | 19.39             | 1,366.14 | 01,210,101 |  |
|             | 02/65 02/0                 | 3                         | 28/02/65                                                     | 1,346.75           | 0.00                | 19.39             | 1,366.14 |            |  |
| 21/0        |                            |                           |                                                              |                    |                     |                   |          |            |  |

### 4.3 Next, scroll down to click "Download PDF". Picture 18

Picture 18

In case of computer screen: After clicking to download, the file will be

saved to your computer. Picture 19

| Downl | oads              |  |
|-------|-------------------|--|
| ^     | Policy NoTax_Cert |  |

In case of Android phone screen: After clicking to download, the PDF file will be saved to your phone immediately.

In case of IOS phone screen: After clicking to download, the PDF file will be shown on the screen, and you can click <sup>(1)</sup> to download to the device or to send the PDF file to other applications. Picture 20

| Antonický felendem         DESERVETS           vilet vezenie vezenie                                                                                                    |                                                                                                    | Image: Control of the second state of the second state of the s                                                                                                    | militärionen intervieta jähendem     Desenteritä       niitärionen mitteritäri     niitärionen mitteritäri       niitärionen mitteritäri     niitärionen mitteritäri       niitärionen mitteritäri     niitärionen mitteritäri       niitärionen mitteritäri     niitärionen mitteritäri       niitärionen mitteritäri     niitärionen mitteritäri       niitärionen mitteritäri     niitärionen mitteritäri       niitärionen mitteritäri     niitärionen mitteritäri       niitärionen mitteritäri     niitärionen mitteritäri       niitärionen mitteritäri     niitärionen mitteritäri       niitärionen mitteritäri     niitärionen mitteritäri       niitärionen mitteritäri     niitärionen mitteritäri       niitärionen mitteritäri     niitäriön mitteritäri       niitäriön mitteritäriön mitteritäri     niitäriön mitteritäriön mitteritäriön mitteritäri       niitäriön mitteritäriön mitteritäriö                                                                                                    | maximum     maximum     maximum       maximum     maximum     maximum       m                                                                                                    | Market Market                                                                                                    |                                       |                   |                                                           |                                                | tul a          | antina 2006    | )                | 615       |
|----------------------------------------------------------------------------------------------------|----------------------------------------------------------------------------------------------------|----------------------------------------------------------------------------------------------------|----------------------------------------------------------------------------------------------------|----------------------------------------------------------------------------------------------------|----------------------------------------------------------------------------------------------------|---------------------------------------|-------------------|-----------------------------------------------------------|------------------------------------------------|----------------|----------------|------------------|-----------|
| Principulation of the second second secon                                                                                                    | Distribution       Distribution       Distribution <thdistribution< th="">       Distribution       <thd< th=""><th>Production of the statement of the statement of the statemen</th><th></th><th><section-header>         Image: provide the state of the state of the state</section-header></th><th>Image: second second</th><th>to do a</th><th>PO</th><th></th><th></th><th>sentition</th><th>isksljahar the</th><th>125466780</th><th>91.25</th></thd<></thdistribution<> | Production of the statement of the statement of the statemen                                                                                                    |                                                                                                    | <section-header>         Image: provide the state of the state of the state</section-header>                                                                                                    | Image: second second                                                                                                    | to do a                               | PO                |                                                           |                                                | sentition      | isksljahar the | 125466780        | 91.25     |
| Principality of a constrained systematic<br>and a constrained of a constrained systematic<br>and a constrained systematic<br>and a constrained systematiconed systematic<br>and constrained systematic<br>and constrained                                                                                                    | Mathematical and a service of the server services       Secretions         Secretion of the server services       Secretions       Secretions<                                                                                                    | Initialization of the server server is according to the server server is according to the server server is according to the server server is a server is a                                                                                                    | Image: second second                                                                                                    | Image: second second                                                                                                    | Productive definition of the summa variable of the summa variable of the summa                                                                                                    |                                       |                   |                                                           |                                                |                |                |                  |           |
| Anital Decomposition for the transmer without the transmer without the transmer wit                                                                                                    | Definition of the source reference of the source reference of the source of the source                                                                                                    | Installation of the series of the series                                                                                                    | <section-header><section-header><section-header></section-header></section-header></section-header>                                                                                                    | <section-header><section-header><section-header></section-header></section-header></section-header>                                                                                                    | <section-header><section-header><section-header><section-header></section-header></section-header></section-header></section-header>                                                                                                    |                                       |                   |                                                           |                                                |                |                |                  |           |
| <section-header>      Andrewsense     Substrammentation of the second of the second of the seco</section-header>                                                                                                    | Image: product of the same state state in the concentration of the same state state in the concentration of the same state state st                                                                                                    | Andersection       Ansatz and the second second secon                                                                                                    | <section-header><section-header><text><text><text><text></text></text></text></text></section-header></section-header>                                                                                                    | <section-header><section-header><section-header></section-header></section-header></section-header>                                                                                                    | <section-header><section-header><section-header><section-header></section-header></section-header></section-header></section-header>                                                                                                    | -                                     | 100               |                                                           |                                                |                |                |                  |           |
| Billing for the servers realizes that is according to the servers realizes that is according to the servers realizes that is according to the servers realizes that is according to the servers that the servers that t                                                                                                    | Maille branewit münchestering       Liter databasenterföre forte sommer sotterer i soccessesses       Spenantiveföre forte sommer sotterer i soccessesses       Spenantiveföre forte sommer sotterer i soccessesses       Spenantiveföre forte sommer sotterer i soccesses       Spenantiveföre forte som sotterer i soccesses       Spenantiveföre forter soccester i soccesses       Spenantiveföre förter soccester i soccesses       Spenantiveföre soccesses       Spenantiveföre       Spenantiveföre       Spenantiveföre       Spenantiveföre       Spenantiveföre       Spenantiveföre       Spenantiveföre       Spenantiveföre       Spenantiveföre       Spenantiveföre       Spenantiveföre       Spenantiveföre       Spenantivef                                                                                                    | ulidetrogeneration         Statistical device data         data data construitive         data data construitive         data data construitive         data data construitive         data data data data data data data data                                                                                                    | Provide the server reflection of the server reflection of the ser                                                                                                    | Print Print                                                                                                    | Automative description     Source of the second second secon                                                                                                    |                                       |                   |                                                           |                                                |                |                |                  |           |
| The full-backet of the source reference     Decomposition       deformation filter framework in the source of the source of the source o                                                                                                    | This delevantion of the servers relations:     Deconstruction       operation of the first servers relations:     and servers relation of the servers relation of the                                                                                                    | The dataset of the server settion:     XXXXXXXXXXXXXXXXXXXXXXXXXXXXXXXXXXXX                                                                                                    | Libric factore definition of a second of a second                                                                                                    | The full-backet of the server set of the server is served if the chieve set of the server is served if the chieve set of the server is the server is the                                                                                                    | Ellip fühicher unscheften istering       SCOCCCCCCC         die geweinscheftigen unscheften istering       Stellingen isteringen istering       Stellingen isteringen isteringen istering       Stellingen isteringen isteringen isteringen istering       Stellingen isteringen isteringen isteringen isteringen isteringen isteringen isteringen istering isteringen istering istering isteringen istering isteringen istering istering istering istering isteringen istering istering isteringen istering isteringen isteringen isteringen istering isteringen isteringen isteringe                                                                                                    |                                       |                   |                                                           | นิส์สตับกระการ                                 | Indicated      | ÷              |                  |           |
| Data is a base production in the service of the service of                                                                                                    | Data data second with the former second with the former second with                                                                                                    | Lither databasepending inform some software         XXXXXXXXXXXXXXXXXXXXXXXXXXXXXXXXXXXX                                                                                                    | Deter die beschertenden untersternen in zuccenzenzen<br>die untersterne helten einen eine helten einen eine helten einen eine                                                                                                    | Der dieberschellte eine server interent im zuccenzeiten.<br>Ordigenendenbiliteten Statenberke servicht<br>weinerschaftelbereit Statenberke servicht<br>weinerschaftelbereit Statenberke servicht im zucherschafte.<br>Statenberkeiter Statenberke servicht im zucherschafte.<br>Statenberkeiter Statenberkeiter im Statenberkeiter Statenberkeiter<br>Statenberkeiter Statenberkeiter im Statenberkeiter Statenberkeiter<br>Statenberkeiter Statenberkeiter Statenberkeiter Statenberkeiter<br>Statenberkeiter Statenberkeiter Statenberkeiter Statenberkeiter<br>Statenberkeiter Statenberkeiter Statenberkeiter Statenberkeiter<br>Statenberkeiter Statenberkeiter Statenberkeiter<br>Statenberkeiter Statenberkeiter Statenberkeiter<br>Statenberkeiter Statenberkeiter Statenberkeiter<br>Statenberkeiter Statenberkeiter Statenberkeiter<br>Statenberkeiter Statenberkeiter Statenberkeiter<br>Statenberkeiter Statenberkeiter Statenberkeiter<br>Statenberkeiter Statenberkeiter Statenberkeiter<br>Statenberkeiter Statenberkeiter Statenberger<br>Statenberkeiter Statenberkeiter Statenberger<br>Statenberkeiter Statenbergerer Statenberger<br>Statenberkeiter Statenbergerer Statenberger<br>Statenbergerer<br>Statenbergere                                                                                                    | Data is a bit in the later and a software     Deconstruction       oblight and which which and the later and a software later     and a software later and a software later and a softw                                                                                                    | 1.2                                   | 2.2.2             | 12222                                                     |                                                |                |                |                  |           |
| аладынальный продоктивания иле области и продоктивной и продоктивной и продокти                                                                                                    | Algeneralizationen antikologie erienen<br>menniskanden algeneralisen of erienen antikologie erienen<br>derekanselen algeneralisen antikologie erienen<br>derekanselen algeneralisen algeneralisen algenerali                                                                                                    | <ul> <li> <ul> <li></li></ul></li></ul>                                                                                                    | nalesenterforderendenderenderenderenderenderenderen                                                                                                    | nage entrol (1977) (1977) (19                                                                                                    | ndernanderskeiningener under einen einen e                                                                                                    | 179                                   | in datings        | ofallis cris perm                                         | en anglanda                                    | 2000000000     | 806            |                  |           |
| Anternational Control (1996)         Anternational Control (1997)         Anternational Control (1997)         Anternational Control (1997)           Informational Control (1997)         International Control (1997)         International Control (1997)         International Control (1997)           Informational Control (1997)         International Control (1997)         International Control (1997)         International Control (1997)           International Control (1997)         International Control (1997)         International Control (1997)         International Control (1997)           International Control (1997)         International Control (1997)         International Control (1997)         International Control (1997)           International Control (1997)         International Control (1997)         International Control (1997)         International Control (1997)         International Control (1997)           International Control (1997)         International Control (1997)         International Control (1997)         International Control (1997)         International Control (1997)           International Control (1997)         International Control (1997)         International Control (1997)         International Control (1997)         International Control (1997)           International Control (1997)         International Control (1997)         International Control (1997)         International Control (1997)         International Control (1997)         International Control (1997) <td>martinalization in martinalization in seven 100 in seven 100 in s</td> <td>Samanana University and mananana university and mananana university and mananana university and mananana university and mananana university and manananana university and mananana university and manananana university and manananana university and manananana university and manananana university and manananana university and manananana university and manananana university and manananana university and mananananana university and mananananana university and mananananana university and manananananana university and mananananana university and manananananana university and manananananana university and manananananana university and manananananana university and mananananananananananana university and mananananananananananananananananananan</td> <td>namentantinationament in an analysis in experimental in a transmission of the international of the international and the international international interna</td> <td>Anternational Control         All Books         All Books         All States         All Control         All Control         All Contro         All Control         All Control</td> <td>anderstellenderselbenderselbeligensenen<br/>Anderstellenderselbeligensenen<br/>Anderstellenderselbeligensenen<br/>Anderstellenderselbeligensenen<br/>Anderstellenderselbeligensenen<br/>Anderstellenderselbeligensenen<br/>Anderstellenderselbeligensenen<br/>Anderstellenderstelbeligensenen<br/>Anderstellenderstelbeligensenen<br/>Anderstellenderstelbeligensenen<br/>Anderstellenderstelbeligensenen<br/>Anderstellenderstelbeligensenen<br/>Anderstellenderstelbeligensenen<br/>Anderstellenderstelbeligensenen<br/>Anderstellenderstelbeligensenen<br/>Anderstellenderstelbeligensenen<br/>Anderstellenderstelbeligensenen<br/>Anderstellenderstelbeligensenen<br/>Anderstelbeligensenen<br/>A</td> <td>etuge sterio</td> <td>Neithur/New</td> <td>10000000</td> <td>and the second</td> <td></td> <td></td> <td>2222012</td> <td>100</td> | martinalization in martinalization in seven 100 in seven 100 in s                                                                                                    | Samanana University and mananana university and mananana university and mananana university and mananana university and mananana university and manananana university and mananana university and manananana university and manananana university and manananana university and manananana university and manananana university and manananana university and manananana university and manananana university and mananananana university and mananananana university and mananananana university and manananananana university and mananananana university and manananananana university and manananananana university and manananananana university and manananananana university and mananananananananananana university and mananananananananananananananananananan                                                                                                    | namentantinationament in an analysis in experimental in a transmission of the international of the international and the international international interna                                                                                                    | Anternational Control         All Books         All Books         All States         All Control         All Control         All Contro         All Control         All Control                                                                                                    | anderstellenderselbenderselbeligensenen<br>Anderstellenderselbeligensenen<br>Anderstellenderselbeligensenen<br>Anderstellenderselbeligensenen<br>Anderstellenderselbeligensenen<br>Anderstellenderselbeligensenen<br>Anderstellenderselbeligensenen<br>Anderstellenderstelbeligensenen<br>Anderstellenderstelbeligensenen<br>Anderstellenderstelbeligensenen<br>Anderstellenderstelbeligensenen<br>Anderstellenderstelbeligensenen<br>Anderstellenderstelbeligensenen<br>Anderstellenderstelbeligensenen<br>Anderstellenderstelbeligensenen<br>Anderstellenderstelbeligensenen<br>Anderstellenderstelbeligensenen<br>Anderstellenderstelbeligensenen<br>Anderstelbeligensenen<br>A                                                                                                    | etuge sterio                          | Neithur/New       | 10000000                                                  | and the second                                 |                |                | 2222012          | 100       |
| Martine Control Control of Martine Martine Control of Martine Martine Marte Martine Martine Martine Martine Martine Martine Mar                                                                                                    | Construction         Construction         Construction<                                                                                                    | Numerical control of the set of the set of                                                                                                    | naftensenskulftensenskulfungensenskulfungen i senskulfer i som som som som som som som som som som                                                                                                    | Control         Control         Control         Control         Control           Standard         Control         Standard         Standard         Standard         Standard           Standard         Control         Control         Standard         Standard                                                                                                    | Martine Control Control Contro Control Control Control Control Control Control Control                                                                                                    | Area R                                | a a b             |                                                           | Tabliquide<br>Tabliquide                       | 21 Payres 2563 | 100.000        | esteriole M      |           |
| Name         Table view         Loge View         Part Comparison         Part Comparison           19         Construction         Construction         Construction         The *         part *         Construction         The *         part *         Construction         The *         part *         Construction         The *         part *         Construction         The *         part *         Construction         The *         part *         Construction         The *         part *         Construction         The *         part *         Construction         The *         part *         Construction         The *         part *         Construction         The *         part *         Construction         The *         part *         Construction         The *         The *         The *         The *         The *         Construction         The *         Construction         The *         Construction         The *         Construction         The *         Construction         The *         Construction         The *         Construction         The *         Construction         The *         Construction         The *         Construction         The *         Construction         The *         Construction         The *         Construction *         The *         Construction *                                                                                                    | Namesen meter balance reference and the second of the second of                                                                                                    | Interneting         Effected         Subficture         Interneting         Effected         Subficture           25/0146         UNIX         Exception         1         Reference         Exception         1         Reference           25/0146         UNIX         Exception         Exception <td>ndensentus for ander version and and an and an an and an and an an and an and an an and an and an and an and an and an and an and an and an and an and an and an an and an an and an an and an an an and an an an and an an an an an an an an an an an an an</td> <td>Normerfung         Educity de la defición de la defición de la d</td> <td>Partnerform         Table of the second of the second</td> <td>d-A-</td> <td>Charles and All</td> <td>UC N.F. 2965</td> <td>Secondary 1</td> <td>an and</td> <td>NJ 943</td> <td>0.48</td> <td></td> | ndensentus for ander version and and an and an an and an and an an and an and an an and an and an and an and an and an and an and an and an and an and an and an an and an an and an an and an an an and an an an and an an an an an an an an an an an an an                                                                                                    | Normerfung         Educity de la defición de la defición de la d                                                                                                    | Partnerform         Table of the second of the second                                                                                                    | d-A-                                  | Charles and All   | UC N.F. 2965                                              | Secondary 1                                    | an and         | NJ 943         | 0.48             |           |
| Answering         Education Lastification         Additionality         Processing of the second second se                                                                                                    | Annuelty         Description         Soliditation         Soliditation         Addition           21:01-00         00:01         00:00         11:01:00         11:01:00         11:01:00         11:01:00         11:01:00         11:01:00         11:01:00         11:01:00         11:01:00         11:01:00         11:01:00         11:01:00         11:01:00         11:01:00         11:01:00         11:01:00         11:01:00         11:01:00         11:01:00         11:01:00         11:01:00         11:01:00         11:01:00         11:01:00         11:01:00         11:01:00         11:01:00         11:01:00         11:01:00         11:01:00         11:01:00         11:01:00         11:01:00         11:01:00         11:01:00         11:01:00         11:01:00         11:01:00         11:01:00         11:01:00         11:01:00         11:01:00         11:01:00         11:01:00         11:01:00         11:01:00         11:01:00         11:01:00         11:01:00         11:01:00         11:01:00         11:01:00         11:01:00         11:01:00         11:01:00         11:01:00         11:01:00         11:01:00         11:01:00         11:01:00         11:01:00         11:01:00         11:01:00         11:01:00         11:01:00         11:01:00         11:01:00         11:01:00         11:01:00         <                                                                                                    | Insuering         Diselecture<br>(destinations)         Diselecture<br>(destinations)         Diselecture<br>(des                                                                                                    | Andressens         Andressens         Andressens         Andressens         Andressens           2100.00         0.00         0.00         0.00         0.00         0.00         0.00         0.00         0.00         0.00         0.00         0.00         0.00         0.00         0.00         0.00         0.00         0.00         0.00         0.00         0.00         0.00         0.00         0.00         0.00         0.00         0.00         0.00         0.00         0.00         0.00         0.00         0.00         0.00         0.00         0.00         0.00         0.00         0.00         0.00         0.00         0.00         0.00         0.00         0.00         0.00         0.00         0.00         0.00         0.00         0.00         0.00         0.00         0.00         0.00         0.00         0.00         0.00         0.00         0.00         0.00         0.00         0.00         0.00         0.00         0.00         0.00         0.00         0.00         0.00         0.00         0.00         0.00         0.00         0.00         0.00         0.00         0.00         0.00         0.00         0.00         0.00         0.00         0.00         0.00                                                                                                             | dramedra         Record         Ladiotache         Addistration           200000         0000         10000         1000         1000         1000         1000         1000         1000         1000         1000         1000         1000         1000         1000         1000         1000         1000         1000         1000         1000         1000         1000         1000         1000         1000         1000         1000         1000         1000         1000         1000         1000         1000         1000         1000         1000         1000         1000         1000         1000         1000         1000         1000         1000         1000         1000         1000         1000         1000         1000         1000         1000         1000         1000         1000         1000         1000         1000         1000         1000         1000         1000         1000         1000         1000         1000         1000         1000         1000         1000         1000         1000         1000         1000         1000         1000         1000         1000         1000         1000         1000         1000         10000         1000         1000                                                                                                    | Insuredrug         Descrief         Ladelschule         Ablightunde           2100.00         1000         1000         1000         1000         1000           2100.00         1000         1000         1000         1000         1000         1000           2100.00         1000         1000         1000         1000         1000         1000         1000         1000         1000         1000         1000         1000         1000         1000         1000         1000         1000         1000         1000         1000         1000         1000         1000         1000         1000         1000         1000         1000         1000         1000         1000         1000         1000         1000         1000         1000         1000         1000         1000         1000         1000         1000         1000         1000         1000         1000         1000         1000         1000         1000         1000         1000         1000         1000         1000         1000         1000         1000         1000         1000         1000         1000         1000         1000         1000         1000         1000         1000         1000         1000         <                                                                                                    | VISINGUEVEN                           | madatar 1913      | LPP. AAL STTORAGE                                         | ON 1 WHETH                                     | entres (s.     |                |                  |           |
| Local Holdson (Line)         VIII (Line)         VIII (Line)         VIIII (Line)         VIIIII (Line)         VIIII (Line)         VIIII (Line)         VIIII (Line)         VIIII (Line)         VIIII (Line)         VIIII (Line)         VIIII (Line)         VIIII (Line)         VIIII (Line)         VIIIII (Line)         VIIIII (Line)         VIIIII (Line)         VIIIII (Line)         VIIIII (Line)         VIIIIIIIIIIIIIIIIIIIIIIIIIIIIIIIIIIII                                                                                                    | LOOMINGTONING         Pr.P.         QUIN         Paragetteries         Line           21/01-06         0049         12/02/0         11/01/00         12/02/0         000         12/02/0         12/02/0         12/02/0         12/02/0         000         12/02/0         12/02/0         12/02/0         12/02/0         12/02/0         000         12/02/0         12/02/0         12/02/0         12/02/0         12/02/0         12/02/0         12/02/0         12/02/0         12/02/0         12/02/0         12/02/0         12/02/0         12/02/0         12/02/0         12/02/0         12/02/0         12/02/0         12/02/0         12/02/0         12/02/0         12/02/0         12/02/0         12/02/0         12/02/0         12/02/0         12/02/0         12/02/0         12/02/0         12/02/0         12/02/0         12/02/0         12/02/0         12/02/0         12/02/0         12/02/0         12/02/0         12/02/0         12/02/0         12/02/0         12/02/0         12/02/0         12/02/0         12/02/0         12/02/0         12/02/0         12/02/0         12/02/0         12/02/0         12/02/0         12/02/0         12/02/0         12/02/0         12/02/0         12/02/0         12/02/0         12/02/0         12/02/0         12/02/0         12/02/0                                                                                                    | LOCONTRACED         UN         UN         UN         PERMIT         PERMIT                                                                                                    | LOOMINGATION         VIA         VIA <t< td=""><td>LOUTING CONTROLOGIE         VIA         VIA         <thvia< th="">         VIA         <thvia< th=""></thvia<></thvia<></td><td>LOUTING Data         Unit         Unit</td><td>durante</td><td>Shread</td><td>lashinh</td><td>Selfermite</td><td></td><td>19</td><td>citadade</td><td>-</td></t<> | LOUTING CONTROLOGIE         VIA         VIA <thvia< th="">         VIA         <thvia< th=""></thvia<></thvia<>                                                                                                    | LOUTING Data         Unit         Unit                                                                                                    | durante                               | Shread            | lashinh                                                   | Selfermite                                     |                | 19             | citadade         | -         |
| 20006         000         000         000         000         000         000         000         000         000         000         000         000         000         000         000         000         000         000         000         000         000         000         000         000         000         000         000         000         000         000         000         000         000         000         000         000         000         000         000         000         000         000         000         000         000         000         000         000         000         000         000         000         000         000         000         000         000         000         000         000         000         000         000         000         000         000         000         000         000         000         000         000         000         000         000         000         000         000         000         000         000         000         000         000         000         000         000         000         000         000         000         000         000         000         000         000                                                                                                    |                                                                                                    | 1.1.1.1.1.1.1.1.1.1.1.1.1.1.1.1.1.1.1.                                                                                                    | Arterie         Arterie         Arterie <t< td=""><td>1.1.1.1.1.1.1.1.1.1.1.1.1.1.1.1.1.1.1.</td><td>1.1     1.2     1.2     1.2     1.2     1.2     1.2     1.2     1.2     1.2     1.2     1.2     1.2     1.2     1.2     1.2     1.2     1.2     1.2     1.2     1.2     1.2     1.2     1.2     1.2     1.2     1.2     1.2     1.2     1.2     1.2     1.2     1.2     1.2     1.2     1.2     1.2     1.2     1.2     1.2     1.2     1.2     1.2     1.2     1.2     1.2     1.2     1.2     1.2     1.2     1.2     1.2     1.2     1.2     1.2     1.2     1.2     1.2     1.2     1.2     1.2     1.2     1.2     1.2     1.2     1.2     1.2     1.2     1.2     1.2     1.2     1.2     1.2     1.2     1.2     1.2     1.2     1.2     1.2     1.2     1.2     1.2     1.2     1.2     1.2     1.2     1.2     1.2     1.2     1.2     1.2     1.2     1.2     1.2     1.2     1.2     1.2     1.2     1.2     1.2     1.2     1.2     1.2     1.2     1.2     1.2     1.2     1.2     1.2     1.2     1.2     1.2     1.2     1.2     1.2     1.2     1.2     1.2     1.2     1.2</td></t<> <td>- being an</td> <td>-</td> <td>CARGADINATE CARGO</td> <td>11.011</td> <td>1.100.00</td> <td>den in</td> <td>a multi-sump</td> <td>1.000.00</td>                                                                                                    | 1.1.1.1.1.1.1.1.1.1.1.1.1.1.1.1.1.1.1.                                                                                                    | 1.1     1.2     1.2     1.2     1.2     1.2     1.2     1.2     1.2     1.2     1.2     1.2     1.2     1.2     1.2     1.2     1.2     1.2     1.2     1.2     1.2     1.2     1.2     1.2     1.2     1.2     1.2     1.2     1.2     1.2     1.2     1.2     1.2     1.2     1.2     1.2     1.2     1.2     1.2     1.2     1.2     1.2     1.2     1.2     1.2     1.2     1.2     1.2     1.2     1.2     1.2     1.2     1.2     1.2     1.2     1.2     1.2     1.2     1.2     1.2     1.2     1.2     1.2     1.2     1.2     1.2     1.2     1.2     1.2     1.2     1.2     1.2     1.2     1.2     1.2     1.2     1.2     1.2     1.2     1.2     1.2     1.2     1.2     1.2     1.2     1.2     1.2     1.2     1.2     1.2     1.2     1.2     1.2     1.2     1.2     1.2     1.2     1.2     1.2     1.2     1.2     1.2     1.2     1.2     1.2     1.2     1.2     1.2     1.2     1.2     1.2     1.2     1.2     1.2     1.2     1.2     1.2     1.2     1.2     1.2                                                                                                    | - being an                            | -                 | CARGADINATE CARGO                                         | 11.011                                         | 1.100.00       | den in         | a multi-sump     | 1.000.00  |
| 21/2019         0.004         0.002         24/104         0.00         0.00         0.00         0.00         0.00         0.00         0.00         0.00         0.00         0.00         0.00         0.00         0.00         0.00         0.00         0.00         0.00         0.00         0.00         0.00         0.00         0.00         0.00         0.00         0.00         0.00         0.00         0.00         0.00         0.00         0.00         0.00         0.00         0.00         0.00         0.00         0.00         0.00         0.00         0.00         0.00         0.00         0.00         0.00         0.00         0.00         0.00         0.00         0.00         0.00         0.00         0.00         0.00         0.00         0.00         0.00         0.00         0.00         0.00         0.00         0.00         0.00         0.00         0.00         0.00         0.00         0.00         0.00         0.00         0.00         0.00         0.00         0.00         0.00         0.00         0.00         0.00         0.00         0.00         0.00         0.00         0.00         0.00         0.00         0.00         0.00         0.00         0.00                                                                                                    | 21/12/80         0.004         0.0022         29/04/80         1.24/07         0.00         12.38         1.24/07         0.00         12.38         1.24/07         0.00         12.38         1.24/07         0.00         12.38         1.24/07         0.00         12.38         1.24/07         0.00         12.38         1.24/07         0.00         12.38         1.24/07         0.00         12.38         1.24/07         0.00         12.38         1.24/07         0.00         12.38         1.24/07         0.00         12.38         1.24/07         0.00         12.38         1.24/07         0.00         12.38         1.24/07         0.00         12.38         1.24/07         0.00         12.38         1.24/07         0.00         12.38         1.24/07         0.00         12.38         1.24/07         0.00         12.38         1.24/07         0.00         12.38         1.24/07         0.00         12.38         1.24/07         0.00         12.38         1.24/07         0.00         12.38         1.24/07         0.00         12.38         1.24/07         0.00         12.38         1.24/07         0.00         12.38         1.24/07         0.00         12.38         1.24/07         0.00         12.38         1.24/07         0.00                                                                                                    | 210308         0044         00000         1.348         0.00         1.349         1.348           210308         0046         0000         1.2000         1.349         0.00         1.349         1.348           210408         0000         1.2000         1.349         0.00         1.349         1.348           210408         0000         1.2000         1.349         0.00         1.349         1.348           210406         1.349         0.00         1.349         0.00         1.349         1.348           210406         0.00         1.349         1.345         0.00         1.349         1.346           210406         0.09         1.2000         1.345         0.00         1.349         1.346           210406         0.09         1.300         1.345         0.00         1.349         1.346           210106         0.01         1.349         0.00         1.349         1.346         1.346           210106         0.01         1.349         0.00         1.349         1.346         1.346           210108         0.01         1.349         1.346         0.00         1.349         1.346           210128         0.02                                                                                                    | 210000         0004         00000         1240         0.00         1240         0.00         1240         0.00         1240         0.00         1240         0.00         1240         0.00         1240         0.00         1240         0.00         1240         0.00         1240         0.00         1240         0.00         1240         0.00         1240         0.00         1240         0.00         1240         0.00         1240         0.00         1240         0.00         1240         0.00         1240         0.00         1240         0.00         1240         0.00         1240         0.00         1240         0.00         1240         0.00         1240         0.00         1240         0.00         1240         0.00         1240         0.00         1240         0.00         1240         0.00         1240         0.00         1240         0.00         1240         0.00         1240         0.00         1240         0.00         1240         0.00         1240         0.00         1240         0.00         1240         0.00         1240         0.00         1240         0.00         1240         0.00         1240         0.00         1240         0.00         1240                                                                                                    | 210000     0004     0000     120000     120000     120000     120000     120000     120000     120000     120000     120000     120000     120000     120000     120000     120000     120000     120000     120000     120000     120000     120000     120000     120000     120000     120000     120000     120000     120000     120000     120000     120000     120000     120000     120000     120000     120000     120000     120000     120000     120000     120000     120000     120000     120000     120000     120000     120000     120000     120000     120000     120000     120000     120000     120000     120000     120000     120000     120000     120000     120000     120000     120000     120000     120000     120000     120000     120000     120000     120000     120000     120000     120000     120000     120000     120000     120000     120000     120000     120000     120000     120000     1200000     1200000     1200000     1200000     1200000     12000000     120000000     12000000000000000000000000000000000000                                                                                                    | 210399         004         0000         1.241         0.00         1.241         0.00         1.241         0.00         1.241         0.00         1.241         0.00         1.241         0.00         1.241         0.00         1.241         0.00         1.241         0.00         1.241         0.00         1.241         0.00         1.241         0.00         1.241         0.00         1.241         0.00         1.241         0.00         1.241         0.00         1.241         0.00         1.241         0.00         1.241         0.00         1.241         0.00         1.241         0.00         1.241         0.00         1.241         0.00         1.241         0.00         1.241         0.00         1.241         0.00         1.241         0.00         1.241         0.00         1.241         0.00         1.241         0.00         1.241         0.00         1.241         0.00         1.241         0.00         1.241         0.00         1.241         0.00         1.241         0.00         1.241         0.00         1.241         0.00         1.241         0.00         1.241         0.00         1.241         0.00         1.241         0.00         1.241         0.00         1.241 <t< td=""><td>01/02/45</td><td>and shall</td><td>00000</td><td>11/11/08</td><td>1,348,75</td><td>0.00</td><td>19.39</td><td>1,000,04</td></t<>                                                                                                    | 01/02/45                              | and shall         | 00000                                                     | 11/11/08                                       | 1,348,75       | 0.00           | 19.39            | 1,000,04  |
| 2104/16 00/16 0000 2000 2006 1.04/26 0.0 12.24 1.04/26<br>2106/16 00/16 0000 2000 1.04/26 0.0 12.24 1.06/26<br>2106/16 00/16 0000 1.04/26 0.0 12.24 1.06/26<br>2106/16 00/16 0000 1.04/26 0.0 12.24 1.06/26<br>2108/16 00/16 0000 1.04/26 0.0 12.24 1.06/26<br>2108/16 00/16 0000 1.04/26 0.0 12.24 1.06/26<br>2108/16 00/16 0000 1.04/26 0.0 12.24 1.06/26<br>2108/16 0.01 10000 1.04/26 0.0 12.24 1.06/26<br>2108/16 0.01 10000 1.04/26 0.0 12.24 1.06/26<br>2108/16 0.01 10000 1.04/26 0.0 12.24 1.06/26<br>2108/16 0.01 10000 1.04/26 0.0 12.24 1.06/26<br>2109/16 0.01 10000 1.04/26 0.0 12.24 1.06/26<br>2101/16 0.01 10000 1.04/26 0.0 12.24 1.06/26<br>2101/16 0.01 10000 1.04/26 0.0 12.24 1.06/26<br>2101/16 0.01 10000 1.04/26 0.0 12.24 1.06/26<br>2101/16 0.01 10000 1.04/26 0.0 12.24 1.06/26<br>2101/16 0.01 10000 1.04/26 0.00 12.24 1.06/26<br>2101/16 0.01 10000 1.04/26 0.00 12.24 1.06/26<br>2101/16 0.01 10000 1.04/26 0.00 12.24 1.06/26<br>2101/16 0.01 10000 1.04/26 0.00 12.24 1.06/26<br>2101/16 0.00 12.24 1.00/26 0.00 12.24 1.06/26<br>2101/16 0.00 12.24 1.00/26 0.00 12.24 1.06/26<br>2101/16 0.00 12.24 1.00/26 0.00 12.24 1.06/26<br>2101/16 0.00 12.24 1.00/26 0.00 12.24 1.06/26<br>2101/16 0.00 12.24 1.00/26 0.00 12.24 1.06/26<br>2101/16 0.00 12.24 1.00/26 0.00 12.24 1.06/26 0.00 12.24 1.06/26<br>2101/16 0.00 12.24 1.00/26 0.00 12.24 1.06/26 0.00 12.24 1.06/26 0.00 1                                                                                                    | 20048         606         20022         270448         13474         0.0         13.20         1340.2           20048         6064         20022         270448         13474         0.0         13.20         1340.2           20048         6074         20022         270448         13474         0.0         13.20         1340.2           20048         13475         0.0         13.20         1340.2         1340.2         1340.2           20048         13475         0.0         13.20         1340.2         1340.2         1340.2           20048         0.00         200786         1347.5         0.0         13.20         1340.2           20048         0.01         200786         1347.5         0.0         13.20         1340.2           20048         0.01         200786         1347.5         0.0         13.20         1340.2           201028         0.01         13.20         1340.2         0.00         13.20         1340.2           20128         0.01         13.20         1340.2         0.00         13.20         1340.2           20128         0.01         13.20         1340.2         0.00         13.20         1340.2 </td <td>20048         0.06         0.000         1.34.75         0.01         1.34.75         0.00         1.34.75         0.00         1.34.75         0.00         1.34.75         0.00         1.34.75         0.00         1.34.75         0.00         1.34.75         0.00         1.34.75         0.00         1.34.75         0.00         1.34.75         0.00         1.34.75         0.00         1.34.75         0.00         1.34.75         0.00         1.34.75         0.00         1.34.75         0.00         1.34.75         0.00         1.34.75         0.00         1.34.75         0.00         1.34.75         0.00         1.34.75         0.00         1.34.75         0.00         1.34.75         0.00         1.34.75         0.00         1.34.75         0.00         1.34.75         0.00         1.34.75         0.00         1.34.75         0.00         1.34.75         0.00         1.34.75         0.00         1.34.75         0.00         1.34.75         0.00         1.34.75         0.00         1.34.75         0.00         1.34.75         0.00         1.34.75         0.00         1.34.75         0.00         1.34.75         0.00         1.34.75         0.00         1.34.75         0.00         1.34.75         0.00         0.34.75         0.0</td> <td>210406 006 0007 77006 13879 00 1239 1360<br/>210468 007 77777 0086 13879 00 1239 1360<br/>210468 007 77777 0086 13879 00 1239 1360<br/>21086 007 77777 0086 13815 00 1239 1360<br/>21086 007 77778 13875 00 1239 1360<br/>21086 017 77778 13875 00 1239 1360<br/>21086 017 77778 13875 00 1239 1360<br/>21086 017 7778 13875 00 1239 1360<br/>21086 017 7778 13875 00 1239 1360<br/>21096 017 7778 13875 00 1239 1360<br/>21096 017 7778 13875 00 1239 1360<br/>20096 010 1300 00 1239 1360<br/>20096 00 139 1300 00 1239 1360<br/>20096 00 1239 1360<br/>20096 00 1239 1360<br/>00 1239 1360<br/>00 139 1360<br/>00 1</td> <td>21048 008 000 1000 1000 1000 1000 1000 10</td> <td>120048         008         0003         27068         13478         0.0         12.0         12.0         12.0         12.0         12.0         12.0         12.0         12.0         12.0         12.0         12.0         12.0         12.0         12.0         12.0         12.0         12.0         12.0         12.0         12.0         12.0         12.0         12.0         12.0         12.0         12.0         12.0         12.0         12.0         12.0         12.0         12.0         12.0         12.0         12.0         12.0         12.0         12.0         12.0         12.0         12.0         12.0         12.0         12.0         12.0         12.0         12.0         12.0         12.0         12.0         12.0         12.0         12.0         12.0         12.0         12.0         12.0         12.0         12.0         12.0         12.0         12.0         12.0         12.0         12.0         12.0         12.0         12.0         12.0         12.0         12.0         12.0         12.0         12.0         12.0         12.0         12.0         12.0         12.0         12.0         12.0         12.0         12.0         12.0         12.0         12.0         &lt;</td> <td>21/03/46</td> <td>102/04</td> <td>REAL PROPERTY.</td> <td>29/02/88</td> <td>1,348.75</td> <td>0.00</td> <td>18.39</td> <td>1,396.14</td>                                                                                                    | 20048         0.06         0.000         1.34.75         0.01         1.34.75         0.00         1.34.75         0.00         1.34.75         0.00         1.34.75         0.00         1.34.75         0.00         1.34.75         0.00         1.34.75         0.00         1.34.75         0.00         1.34.75         0.00         1.34.75         0.00         1.34.75         0.00         1.34.75         0.00         1.34.75         0.00         1.34.75         0.00         1.34.75         0.00         1.34.75         0.00         1.34.75         0.00         1.34.75         0.00         1.34.75         0.00         1.34.75         0.00         1.34.75         0.00         1.34.75         0.00         1.34.75         0.00         1.34.75         0.00         1.34.75         0.00         1.34.75         0.00         1.34.75         0.00         1.34.75         0.00         1.34.75         0.00         1.34.75         0.00         1.34.75         0.00         1.34.75         0.00         1.34.75         0.00         1.34.75         0.00         1.34.75         0.00         1.34.75         0.00         1.34.75         0.00         1.34.75         0.00         1.34.75         0.00         1.34.75         0.00         0.34.75         0.0                                                                                                    | 210406 006 0007 77006 13879 00 1239 1360<br>210468 007 77777 0086 13879 00 1239 1360<br>210468 007 77777 0086 13879 00 1239 1360<br>21086 007 77777 0086 13815 00 1239 1360<br>21086 007 77778 13875 00 1239 1360<br>21086 017 77778 13875 00 1239 1360<br>21086 017 77778 13875 00 1239 1360<br>21086 017 7778 13875 00 1239 1360<br>21086 017 7778 13875 00 1239 1360<br>21096 017 7778 13875 00 1239 1360<br>21096 017 7778 13875 00 1239 1360<br>20096 010 1300 00 1239 1360<br>20096 00 139 1300 00 1239 1360<br>20096 00 1239 1360<br>20096 00 1239 1360<br>00 1239 1360<br>00 139 1360<br>00 1                                                                                                    | 21048 008 000 1000 1000 1000 1000 1000 10                                                                                                    | 120048         008         0003         27068         13478         0.0         12.0         12.0         12.0         12.0         12.0         12.0         12.0         12.0         12.0         12.0         12.0         12.0         12.0         12.0         12.0         12.0         12.0         12.0         12.0         12.0         12.0         12.0         12.0         12.0         12.0         12.0         12.0         12.0         12.0         12.0         12.0         12.0         12.0         12.0         12.0         12.0         12.0         12.0         12.0         12.0         12.0         12.0         12.0         12.0         12.0         12.0         12.0         12.0         12.0         12.0         12.0         12.0         12.0         12.0         12.0         12.0         12.0         12.0         12.0         12.0         12.0         12.0         12.0         12.0         12.0         12.0         12.0         12.0         12.0         12.0         12.0         12.0         12.0         12.0         12.0         12.0         12.0         12.0         12.0         12.0         12.0         12.0         12.0         12.0         12.0         12.0         <                                                                                                    | 21/03/46                              | 102/04            | REAL PROPERTY.                                            | 29/02/88                                       | 1,348.75       | 0.00           | 18.39            | 1,396.14  |
| 21.06.46. 0.046 12222 27.06.46. 1.346.74 0.00 12.24 1.346.74<br>21.06.46 0.247 12223 27.06.46 1.346.75 0.00 12.24 1.346.74<br>21.06.46 0.247 12223 27.06.46 1.346.75 0.00 12.34 1.346.74<br>21.08.46 0.2723 27.0704 1.346.75 0.00 12.34 1.346.74<br>21.08.46 0.272 27.0704 1.346.75 0.00 12.34 1.346.74<br>21.01.46 0.21 122222 27.0746 1.346.75 0.00 12.34 1.346.74<br>21.01.46 0.21 122222 27.0746 1.346.75 0.00 12.34 1.346.74<br>21.01.46 0.21 122222 27.0746 1.346.75 0.00 12.34 1.346.74<br>21.01.46 0.21 122222 27.0746 1.346.75 0.00 12.34 1.346.74<br>21.01.46 0.21 122222 27.0746 1.346.75 0.00 12.34 1.346.74<br>20.01.46 1.342 1.346.75 0.00 12.34 1.346.74<br>20.01.46 1.346.75 0.00 12.34 1.346.75 0.00 12.34 1.346.74<br>20.01.46 0.346 1.346.75 0.00 12.34 1.346.75 0.00 12.34 1.346.74<br>20.01.46 0.346 1.346.75 0.00 12.34 1.346.75 0.00 12.34 1.346.74<br>20.01.46 0.346 1.346.75 0.00 12.34 1.346.75 0.00 12.34 1.346.74<br>20.01.46 0.346 1.346.75 0.00 12.34 1.346.75 0.00 12.34 1.346.74<br>20.01.46 0.46 2824.66 14.345.84<br>1.346.74 0.46 2824.66 14.345.84<br>1.346.74 0.46 12.346.74 0.346.745.745.745.745<br>1.346.745 0.346.745.745.745.745.745.745.745.745.745.745                                                                                                    | 210648. 0004 12222 270648 124176 000 1229 1248 1240.0<br>220648 007 12222 200948 124176 000 1239 1248.0<br>220448 007 12222 200948 124176 000 1239 1248.0<br>220448 007 12222 200948 124176 000 1239 1248.0<br>220448 007 12222 200948 124176 000 1239 1248.0<br>20044 011 12222 270948 124176 000 1239 1248.0<br>20128 001 1222 270948 124176 000 1239 1248.0<br>20128 001 1222 270948 124176 000 1239 1248.0<br>20128 001 1222 270948 124176 000 1238 1248.0<br>20128 001 1222 270948 124176 000 1238 1248.0<br>20128 001 1222 270948 124176 000 1238 1248.0<br>124056 001 1238 1248.0<br>124056 000 1238 1248.0<br>124056 000 1238 1248.0<br>124056 000 1238 1248.0<br>124056 000 1238 1248.0<br>124050 000 1238 1248.0<br>124050 000 1238 1248.0<br>124050 000 1238 1248.0<br>124050 000 1238 1248.0<br>124050 000 1248.0<br>124050 0000 1248.0<br>124050 000 1248.0<br>124050 000 12                                                                                                    | 210646         1009         12222         270646         124576         0.00         12.89         1.38.0           210646         1247         0.00         12.89         1.38.0         0.00         12.89         1.38.0           210646         1247         0.00         12.89         1.38.0         0.00         12.89         1.38.0           210846         1247         0.00         12.89         1.38.0         0.00         13.9         1.38.0           210846         10.99         20006         1.38.7         0.00         13.9         1.38.0           210866         10.97         20006         1.38.7         0.00         13.9         1.38.0           210866         10.97         0.00         13.9         1.38.0         1.38.0         1.38.0           210186         10.10         10.00         1.38.1         1.38.0         1.38.0         1.38.0         1.38.0         1.38.0         1.38.0         1.38.0         1.38.0         1.38.0         1.38.0         1.38.0         1.38.0         1.38.0         1.38.0         1.38.0         1.38.0         1.38.0         1.38.0         1.38.0         1.38.0         1.38.0         1.38.0         1.38.0         1.38.0                                                                                                    | 210646 0049 12222 270646 13475 000 1239 1346 1<br>210646 0240 12222 270646 13475 000 1239 1346 1<br>210846 0249 12222 270646 13475 000 1239 1346 1<br>210846 0249 12222 270646 13475 000 1239 1346 1<br>210846 0249 12222 270646 13475 000 1239 1346 1346 1<br>210846 0249 12222 27076 13475 000 1239 1346 1346 1<br>210846 0241 12222 27076 13475 000 1239 1346 1346 1<br>21094 0241 12222 27124 000 1239 1346 134 1346 1<br>11094 0241 12222 27124 000 1239 1346 1346 134<br>11094 0241 12222 27124 000 1239 1346 1346 134<br>11094 0241 1222 1222 1246 1346 1346 134<br>11094 0244 1346 1346 1346 134 134<br>11094 0244 1346 1346 1346 134 134<br>11094 0244 1346 1346 1346 134 134<br>11094 0244 1346 1346 1346 134 134<br>11094 0244 1346 1346 1346 134 134<br>11094 0244 1346 1346 1346 134 134<br>11094 0244 1346 1346 1346 134 134<br>11094 0244 1346 1346 1346 134 134<br>11094 0244 1346 1346 1346 134 134<br>11094 0244 1346 1346 1346 134 134<br>11094 0244 1346 1346 1346 134 134<br>11094 0244 1346 1346 1346 134 134<br>11094 0344 1346 1346 1346 134<br>11094 0344 1346 1346 1346 134 134<br>11094 0344 1346 1346 1346 134<br>11094 0344 1346 1346 1346 134<br>11094 0344 1346 1346 1346 134<br>11094 0344 1346 1346 1346 134<br>11094 0344 1346 1346 134<br>11094 0344 1346 1346 1346 134<br>11094 0344 1346 1346 1346 134<br>11094 0344 1346 1346 1346 134<br>11094 0344 1346 1346 1346 134<br>11094 0344 1346 1346 1346 134<br>11094 0344 1346 1346 1346 1346 134<br>11094 0344 1346 1346 1346 1346 134<br>11094 0344 1346 1346 1346 134<br>11094 0344 1346 1346 1346 1346 134<br>11094 0344 1346 1346 1346 134<br>11094 0344 1346 1346 1346 134<br>11094 0344 1346 1346 1346 134<br>11094 0344 1346 1346 1346 134<br>11094 0344 1346 1346 1346 1346 134<br>11094 0344 1346 1346 1346 1346 134<br>11094 0344 1346 1346 1346 134<br>11094 0344 1346 1346 1346 134<br>11094 0344 1346 1346 1346 134<br>11094 0344 1346 1346 1346 134<br>11094 0344 1346 1346 1346 134<br>11094 0344 1346 1346 1346 134<br>11094 0344 1346 1346 1346 134<br>11094 0344 1346 1346 1346 134<br>11094 0344 1346 1346 1346 1346 134<br>11094 0344 1346 1346 1346 1346 134<br>11094 0344 1346 1346 1346 1346 1346 1346 1346 1                                                                                                    | 210646 0.009 1222 270640 1.34174 0.00 1224 1.34074<br>210646 0.009 1222 20068 1.34174 0.00 1224 1.34074<br>21084 0.009 1222 20078 1.34175 0.00 1224 1.34074<br>21084 0.019 1222 20078 1.34175 0.00 1224 1.34074<br>21084 0.019 1222 20078 1.34175 0.00 1224 1.34074<br>21084 0.019 1222 20078 1.34175 0.00 1224 1.34074<br>21084 0.019 1222 20078 1.34175 0.00 1224 1.34074<br>21084 0.019 1222 20078 1.34175 0.00 1224 1.34074<br>21084 0.019 1222 20078 1.34175 0.00 1224 1.34074<br>21096 0.01 1222 20078 1.34175 0.00 1224 1.34074<br>21096 0.01 1222 20078 1.34175 0.00 1224 1.34074<br>21096 0.01 1222 20078 1.34175 0.00 1224 1.34074<br>21096 0.01 1222 20078 1.34175 0.00 1224 1.34074<br>21096 0.01 1222 20078 1.34175 0.00 1224 1.34074<br>21096 0.01 1222 20078 1.34175 0.00 1224 1.34074<br>20078 1.34174 0.00 1224 1.34074<br>20078 1.34174 0.34174 0.00 1224 1.34074<br>20078 1.34174 0.00 1224 1.34074<br>20078 1.34174 0.00 1244 1.34174<br>20078 1.34174 0.34174 0.00 1244 1.34174<br>20078 1.34174 0.00 1244 1.34174<br>20078 1.34174 0.00 1244 1.34174<br>20078 1.34174 0.34174 0.00 1244 1.34174<br>20078 1.34174 0.00 1244 1.34174<br>20078 1.34174 0.00 1244 1.34174<br>20078 1.34174 0.34174                                                                                                    | 215648 0409 1222 276680 1.38174 0.00 1239 1.38174<br>21668 0409 1222 276680 1.38174 0.00 1239 1.38174<br>21688 0409 12223 27688 1.38174 0.00 1239 1.38174<br>21688 0409 12223 276986 1.38175 0.00 1239 1.38174<br>21688 0409 12223 276986 1.38175 0.00 1239 1.38174<br>217188 0409 12223 276986 1.38175 0.00 1239 1.38174<br>217188 0419 12223 276986 1.38175 0.00 1239 1.38174<br>217188 0419 12223 276986 1.38175 0.00 1239 1.38174<br>217188 0419 12223 276986 1.38175 0.00 1239 1.38174<br>217188 0419 12223 276986 1.38175 0.00 1239 1.38174<br>21718 0419 0419 1238 1.38174 0.00 1238 1.38174<br>12719 0419 1291 1292 1292<br>12719 0419 1291 1292 1291<br>1281 13810 049 1291 1291 1291<br>1281 13810 049 1291 1291 1291<br>1281 13810 049 1291 1291 1291<br>1281 13810 049 1291 1291 1291<br>1281 13810 049 1291 1291 1291<br>1281 13810 049 1291 1291 1291<br>1281 13810 049 1291 1291 1291<br>1281 13810 049 1291 1291 1291<br>1281 13810 049 1291 1291 1291<br>1281 13810 049 1291 1291 1291<br>1281 13810 049 1291 1291 1291 1291<br>1281 13810 049 1291 1291 1291 1291 1291<br>1281 13810 049 1291 1291 1291 1291 1291 1291 1291 12                                                                                                    | 21/04/05                              | 42/05             | 1000033                                                   | 27/04/00                                       | 1,547.75       | 0.00           | 19.39            | 1,396,34  |
| 21.04.06 0.207 0.0001 20.0006 0.208.75 0.00 10.20 1.206.04<br>21.07.86 0.00 0.001 10.20 1.206.05<br>21.07.86 0.00 0.001 10.20 1.206.05<br>21.08.06 0.000 0.0001 10.20 1.206.05<br>21.08.06 0.001 10.000 0.001 10.20 1.206.05<br>21.08.06 0.011 0.0000 27.0006 1.206.75 0.00 10.20 1.206.05<br>21.01.06 0.011 0.0000 27.0006 1.206.75 0.00 10.20 1.206.05<br>21.01.06 0.011 0.0000 27.0006 1.206.75 0.00 10.20 1.206.05<br>21.01.06 0.011 0.0000 27.0006 1.206.75 0.00 10.20 1.206.05<br>21.01.06 0.011 0.0000 27.0006 1.206.75 0.00 10.20 1.206.05<br>21.01.06 0.011 0.0000 27.0006 1.206.75 0.00 10.20 1.206.05<br>21.01.06 0.011 0.0000 27.000 27.0006 1.206.75 0.00 10.20 1.206.05<br>21.01.06 0.001 0.0000 27.000 27.0006 1.206.75 0.00 10.20 1.206.05<br>21.01.06 0.001 0.0000 27.000 27.0006 1.206.05 0.00 10.20 1.206.05<br>21.01.06 0.001 0.0000 27.000 27.0006 1.206.05 0.000 0.206 0.206.05<br>21.01.06 0.001 0.0000 27.000 27.0006 1.206.05 0.000 0.206 0.206 0.206.05<br>21.01.06 0.001 0.0000 27.000 0.0000 0.206 0.206 0.20                                                                                                    | 210668 0007 10000 200980 1.20079 000 10.30 1.200 10<br>210758 0000 10000 200980 1.20079 000 10.30 1.200 10<br>210758 0000 10000 200980 1.20079 000 10.30 1.200 10<br>210988 0009 10000 200980 1.20079 000 10.30 1.200 10<br>210988 0009 10000 200980 1.20079 000 10.30 1.200 10<br>201098 0010 10000 200980 1.20079 000 10.30 1.200 10<br>201098 0010 10000 200198 1.20079 000 10.30 1.200 10<br>201098 0010 10000 200198 1.20079 000 10.30 1.200 10<br>20128 0010 10000 200198 1.20079 000 10.30 1.200 10<br>20128 0010 10000 200198 1.20079 000 10.30 10.30 1.200 10<br>1000 1000 000 1000 1000 1000 1000                                                                                                    | 210466         2407         70000         240668         1.3475         0.00         1.849         1.346.0           210766         1.949         70000         240766         1.3475         0.00         1.839         1.346.0           210766         1.949         70000         1.949.6         1.3475         0.00         1.839         1.346.0           210766         0.01         70000         1.949.5         0.00         1.839         1.346.0           210766         0.01         70000         1.949.5         0.00         1.839         1.346.0           210766         0.01         1.949.5         0.00         1.839         1.346.0           210766         0.411         70000         1.349.5         0.00         1.839         1.346.0           210726         0.841         70000         1.349.5         0.00         1.839         1.346.0           210726         0.841         700000         1.349.5         0.00         0.839         1.346.0           210726         0.841         700000         1.349.5         0.00         0.839         1.346.0           210726         0.841         700000         1.349.5         0.00         0.839         <                                                                                                    | 21068 0200 0000 1200 1200 1200 1200 1200 120                                                                                                    | 210468 2207 0000 2000 2000 2000 2000 2000 200                                                                                                    | 210668 3200 00000 20008 128078 000 1230 1280 1280 1<br>210788 000 0000 2000 20008 128078 000 1238 1286 0<br>21088 000 0000 2000 20008 128078 000 1238 1286 0<br>21088 000 0000 2000 20008 128078 000 1238 1286 0<br>20088 000 0000 2000 20088 128078 000 1238 1286 0<br>20188 000 0000 2018 20008 1286 1286 128 128 0<br>20188 000 0000 2018 2000 0<br>20188 000 000 2018 1280 0<br>20188 000 000 2018 000 0<br>20188 000 000 0<br>20188 000 000 0<br>20188 000 0<br>20188 0<br>20188 0<br>20188 0<br>20188 0<br>20188 0<br>20188 0<br>20188 0<br>20188 0<br>20188 0<br>20188 0<br>20188 0<br>20188 0<br>20188 0<br>20188 0<br>20188 0<br>20188 0<br>20188 0<br>20188 0<br>20188 0<br>20188 0<br>20188 0 | 21.0548                               | 10/08             | 1000308                                                   | 27/06/98                                       | 1,346.75       | 0.00           | 18.29            | 1,386.14  |
| 21.028-06 0.000 1.248-15 0.00 12.248 1.248.05<br>21.028-06 0.000 12.249 1.248.05<br>21.028-06 0.000 12.249 1.248.05<br>21.028-06 0.000 12.249 1.248.05<br>20.028-06 0.000 12.249 1.248.05<br>20.028-06 0.000 12.249 1.248.05<br>20.028-06 0.000 12.249 1.248.05<br>20.028-06 0.000 12.249 1.248.05<br>20.028-06 0.000 12.249 1.248.05<br>20.028-06 0.000 12.249 1.248.05<br>20.028-06 0.000 12.249 1.248.05<br>21.028-06 0.000 12.249 1.248.05<br>21.028-06 0.249 1.248.05<br>21.028-06 0.249 1.248.05<br>21.028-06 0.249 1.248.05<br>21.028-06 0.249 1.248.05<br>21.028-06 0.249 1.248.05<br>21.028-06 0.249 1.248.05<br>21.028-06 0.249 1.248.05<br>21.028-06 0.249 1.248.05<br>21.028-                                                                                                    | аллта шоля 2000 2000 1040 1040 1040 1040 1040 1040                                                                                                    | латте 2018 2009 20000 20008 1.348.% 0.00 14.39 1.346.6<br>201866 009 20000 20000 2006 1.348.% 0.00 14.39 1.346.6<br>201866 0019 20000 20009 1.348.5 0.00 14.39 1.346.5<br>20196 0011 20000 20009 1.348.5 0.00 14.39 1.346.5<br>20196 0011 20000 20000 20006 1.348.5 0.00 14.39 1.346.5<br>20196 0011 20000 20000 20006 1.348.5 0.00 14.39 1.346.5<br>20196 0011 20000 20000 20000 1.348.5 0.00 14.39 1.346.5<br>20196 0011 20000 20000 20000 1.348.5 0.00 14.39 1.346.5<br>20196 0011 20000 20000 20000 1.348.5 0.00 14.39 1.346.5<br>20196 0011 20000 20000 20000 1.348.5 0.00 14.39 1.346.5<br>20196 0011 20000 20000 20000 1.348.5 0.00 14.39 1.346.5<br>20196 0011 20000 20000 20000 1.348.5 0.00 14.39 1.346.5<br>20196 0011 20000 20000 20000 20000 1.348.5 0.00 14.39 1.346.5<br>20196 0011 20000 20000 20000 20000 20000 20000 20000 20000 20000 20000 20000 20000 20000 20000 20000 20000 20000 20000 20000 20000 20000 20000 20000 20000 20000 20000 20000 20000 20000 20000 20000 20000 20000 20000 20000 20000 20000 20000 20000 20000 20000 20000 20000 20000 20000 20000 20000 2000000                                                                                                    | 21.07.95 0.00 1.241 0.00 1.241 0.00 1.241 0.00 1.241 0.00 1.242 1.200 0.00 1.242 1.200 0.00 1.244 1.200 0.00 1.244 1.200 0.00 1.244 1.200 0.00 1.244 1.200 0.00 1.244 1.200 0.00 1.244 1.200 0.00 1.244 1.200 0.00 1.244 1.220 0.00 1.244 1.220 0.00 1.244 1.220 0.00 1.244 1.220 0.00 1.244 1.220 0.00 1.244 1.220 0.00 1.244 1.240 0.240 0.                                                                                                    | 21.7278 0.08 0.001 1.3475 0.00 1.3.3 1.280.5<br>21.8286 0.001 1.327 12006 1.3475 0.00 1.3.3 1.280.5<br>21.8286 0.001 1.2000 27.7596 1.3475 0.00 1.3.3 1.280.5<br>21.0166 0.011 00000 27.7596 1.3475 0.00 1.3.3 1.280.5<br>21.0166 0.011 00000 27.7596 1.3475 0.00 1.3.3 1.280.5<br>21.0168 0.011 00000 27.7596 1.3475 0.00 1.3.3 1.280.5<br>21.0128 0.011 00000 27.7596 1.3475 0.00 1.3.3 1.280.5<br>21.0128 0.011 00000 27.7596 1.3475 0.00 1.3.3 1.280.5<br>21.0128 0.011 00000 27.7596 1.3475 0.00 1.3.3 1.280.5<br>21.0128 0.011 00000 27.7596 1.3475 0.00 1.3.3 1.280.5<br>21.0128 0.011 00000 27.7596 1.3475 0.00 1.3.3 1.280.5<br>21.0128 0.011 00000 27.7596 1.3475 0.00 1.3.3 1.280.5<br>21.0128 0.011 00000 27.7596 1.3475 0.00 1.3.3 1.280.5<br>21.0128 0.011 00000 27.7596 1.3475 0.00 1.347 0.00 1.347 0.3875<br>21.0128 0.011 00000 27.7596 0.00 0.00000 27.5<br>21.0128 0.001 00000 27.5596 0.00000 27.5<br>21.0128 0.001 00000 27.5596 0.00000 27.5596 0.00000 27.5<br>21.0128 0.001 00000 27.5596 0.00000 27.5596 0.00000 27.5596 0.00000000000000000000000000000000000                                                                                                    | 21.558 6 2019 2000 1.269 15 0.00 1.239 1.260 5<br>21.558 6 2019 2000 1.269 5 0.00 1.239 1.260 5<br>20.558 0.211 2000 2019 1.269 5 0.00 1.239 1.260 5<br>20.558 0.211 2000 2019 1.269 5 0.00 1.259 1.260 5<br>20.558 0.212 2000 2.2759 1.269 5 0.00 1.259 1.260 5<br>20.528 0.202 2.2759 1.261 5 0.00 1.259 1.260 5<br>20.528 0.202 2.2759 1.261 5 0.00 1.259 1.260 5<br>20.528 0.202 2.2759 1.261 5 0.00 1.259 1.260 5<br>20.528 0.202 2.2759 1.261 5 0.00 1.259 1.260 5<br>20.528 0.202 2.2759 1.261 5 0.00 1.259 1.260 5<br>1.261 5 0.00 1.25 1.260 5<br>1.261 5 0.00 1.26 1.260 5<br>1.261 5 0.00 1.261 5 0.00 1.26 1.260 5<br>1.260 5 0.00 1.261 5 0.00 1.26 1.260 5<br>1.260 5 0.00 1.261 5 0.00 1.26 1.260 5<br>1.260 5 0.00 1.261 5 0.00 1.261 5 0.00 1.26                                                                                                    | 21.0646                               | 1217              | 100008                                                    | 28/06/05                                       | 1,348.75       | 0.05           | 19.30            | 3,386.04  |
| 21.00006 0.019 02000 0.0000 0.000.10 0.00 0.00 0.00 0.                                                                                                    | 21.0886 00.09 10000 20000 10.0875 0.00 03.20 10.00 10.20 10.20 10<br>20.0866 00.01 00000 200000 10.0875 0.00 03.20 10.00 10<br>20.0566 00.01 00000 200000 10.0855 0.00 03.20 10.00 10<br>20.0568 00.01 00000 200000 10.0855 0.00 03.20 10.00 10<br>20.0568 00.01 00000 20000 20000 00 00 03.20 10.00 10<br>20.0568 00.01 0000 20000 20000 00 00 00 00 00 00 00 0                                                                                                    | 210-88 0.00 0000 2000 2008 1.3815 0.00 032 0.280<br>20198 0.019 0000 1.3815 0.00 1829 1.3805<br>20198 0.019 0.000 2000 1.3815 0.00 1829 1.3805<br>20138 0.012 0.000 1.3815 0.00 1829 1.3805<br>20138 0.01 1829 1.3805<br>20128 0.01 1829 1.3805<br>20128 0.01 1829 1.3805<br>13815 0.00 1829 1.3805<br>13816 0.00 2018 0.00 1829 1.3805<br>1381 0.00 0.00 2018 0.00 0.00 2018 0.00 0.00<br>1381 0.000 0.00 2018 0.00 0.00 2018 0.00 0.00<br>1381 0.000 0.00 2018 0.00 0.00 2018 0.00 0.00<br>1381 0.000 0.00 2018 0.00 0.00 2018 0.00 0.00<br>1381 0.000 0.00 2018 0.00 0.00 2018 0.00 0.00<br>1381 0.000 0.00 0.00 0.00 0.00 0.00 0.00 0                                                                                                    | 21.000 0.000 0000 1.0000 1.0000 0.00 0.0                                                                                                    | 21.0898 0.070 00000 1.0897 0.00 0.39 1.0000<br>21.0898 0.070 0000 1.0878 0.00 0.39 1.0000<br>21.0106 0.011 00000 20106 1.0875 0.00 13.9 1.0804<br>21.0106 0.011 00000 20106 1.0815 0.00 13.9 1.0804<br>21.020 0.00 13.9 1.0000<br>21.020 0.00 13.9 1.0000<br>21.020 0.0000<br>21.020 0.0000<br>21.02000<br>21.020 0.0000<br>21.02000<br>21.02000<br>21.02000<br>21.00                                                                                              | 21.0000 0.000 0.000 1.0000 1.0000 0.000 0.0000 0.000 0.000 0.000 0.000 0.000 0.000 0                                                                                                    | 21,077.008                            | 02/08             | 1000008                                                   | 25/07/86                                       | 1,346.76       | 0.00           | 18.28            | 1,396.14  |
| 201066 2011 2022 277996 1.34176 2.01 25.23 2.326.54<br>201366 2012 2022 247196 1.34176 2.01 25.23 2.326.54<br>201366 2012 2022 247196 1.34176 2.00 16.29 1.326.54<br>201366 25.24 2.320.54 2.326.54<br>ти И.141.06 6.46 25.24 1.335.28<br>инфектиbilitational Additional III. 1.341.50 ули -                                                                                                    | 2010-06 2011 10000 271996 1.34176 0.00 1.539 1.3415<br>2013-86 2012 10000 271996 1.34176 0.00 1.539 1.3415<br>2013-86 2012 10000 271996 1.34176 0.00 1.539 1.3415<br>2013-86 2013 10000 1.3415 0.00 1.539 1.3415<br>1000 1000 1000 1000 1000 1000 1000 10                                                                                                    | 201066         201107         201070         13607         20108         13607         13607         13607         13607         13607         13607         13607         13607         13607         13607         13607         13607         13607         13607         13607         13607         13607         13607         13607         13607         13607         13607         13607         13607         13607         13607         13607         13607         13607         13607         13607         13607         13607         13607         13607         13607         13607         13607         13607         13607         13607         13607         13607         13607         13607         13607         13607         13607         13607         13607         13607         13607         13607         13607         13607         13607         13607         13607         13607         13607         13607         13607         13607         13607         13607         13607         13607         13607         13607         13607         13607         13607         13607         13607         13607         13607         13607         13607         13607         13607         13607         13607         13607                                                                                                    | 20066 601 0000 2006 134076 000 1330 13803<br>2008 6012 0000 20106 134076 000 1330 1380<br>20026 0341 0000 20120 20126 134076 000 1330 1320<br>20026 0341 0000 20126 134076 000 132146 1139288<br>ти 15.91.00 040 232146 15.95388<br>ти 15.91.00 040 232146 15.95388<br>ти 15.91.00 040 232146 15.95388                                                                                                    | 2006 201 2007 77996 1.9475 201 233 2345 24<br>2008 201 2007 77996 1.9475 201 234 234 24<br>2008 201 2007 201 201 201 201 201 201 201 201 201 201                                                                                                    | ала ала ала ала ала ала ала ала ала ала                                                                                                    | 21.03/40                              | 02/08             | 1000008                                                   | 25/26/05                                       | 1,248,75       | 0.00           | 19.79            | 1,000.04  |
| 2013/88 62/2 00000 24/108 1.36/16 0.00 12.36 12 126/2<br>2012/88 63/2 00000 24/20/6 1.36/16 0.00 12.36/2<br>10/2016/01/01/01/01/01/01/01/01/01/01/01/01/01/                                                                                                    | 2013/08 50/2 00000 2012/8 0.00 0.00 0.00 0.00 0.00 0.00 0.00 0.                                                                                                    | 201338         8212         00000         22138         0.01         1220         22128         1280.5         0.00         1220         1280.5         1280.5         1280.5         1280.5         1280.5         1280.5         1280.5         1280.5         1280.5         1280.5         1280.5         1280.5         1280.5         1280.5         1280.5         1280.5         1280.5         1280.5         1280.5         1280.5         1280.5         1280.5         1280.5         1280.5         1280.5         1280.5         1280.5         1280.5         1280.5         1280.5         1280.5         1280.5         1280.5         1280.5         1280.5         1280.5         1280.5         1280.5         1280.5         1280.5         1280.5         1280.5         1280.5         1280.5         1280.5         1280.5         1280.5         1280.5         1280.5         1280.5         1280.5         1280.5         1280.5         1280.5         1280.5         1280.5         1280.5         1280.5         1280.5         1280.5         1280.5         1280.5         1280.5         1280.5         1280.5         1280.5         1280.5         1280.5         1280.5         1280.5         1280.5         1280.5         1280.5         1280.5         1280.5                                                                                                    | 2013/08 02/2 00000 2013/8 134 136 030 02/2 136/2<br>2013/8 03/2 00000 2013/8 134 134 03<br>134 13.141.00 0.40 232.00 142/2 136/2<br>134 13.141.00 0.40 232.00 142/2 136/2<br>134 13.141.00 0.40 232.00 142/2 136/2<br>14.141.00 0.40 232.00 142/2 136/2<br>14.141.00 0.40 232.00 142/2 136/2<br>14.141.00 0.40 232.00 142/2 136/2<br>14.141.00 0.40 232.00 142/2 136/2<br>14.141.00 0.40 232.00 142/2 136/2<br>14.141.00 0.40 232.00 142/2 136/2<br>14.141.00 0.40 232.00 142/2 136/2<br>14.141.00 0.40 232.00 142/2 136/2<br>14.141.00 0.40 232.00 142/2 136/2<br>14.141.00 0.40 232.00 142/2 136/2 136/2<br>14.141.00 0.40 232.00 142/2 136/2 136/2                                                                                                    | 201388 8342 0000 24138 13815 0.00 1238 13859<br>201289 0.00 1239 13859<br>138 13910 0.00 1239 13859<br>138 13,1459 0.00 1239 13859<br>138 13,1459 0.00 1238 13858<br>138 13,1459 0.00 1238 13858<br>138 13,1459 0.00 1238 139 139<br>14,145,145 0.00 1<br>14,145,145 0.00 1\\14,145,145,145 0.00 | 201388 1042 1000 24108 136.06 10.0 10.20 136.06<br>201289 1041 10000 24108 136.00 10.20 136.00<br>104 136.00 1040 136.00 1020 136.00<br>104 136.00 104 136.00 105 1<br>104 136.00 104 136.00 105 1<br>104 136.00 105 1<br>104 136.00 105 1040 105 1040 105 1040 105 1040 105 1040 105 1040 105 1040 105 1040 105 1040 105 1040 105 1040 105 1040 105 1040 105 1040 105 1040 105 1040 105 1040 105 1040 105 1040 105 1040 105 1040 105 1040 105 105 1040 105 105 105 105 105 105 105 105 105 10                                                                                                    | 21/10/65                              | 65/11             | 100000                                                    | 27/10/45                                       | 1,548.75       | 0.00           | 18.58            | 1,386.54  |
| 201200 0345 0200 284200 1.34076 0.00 18.35 1.24034<br>199 18.381.00 0.00 282.00 18.381.28034<br>molecostadudited advided biologonoment<br>decostadudites and the biologonoment<br>decostadudites and the biologonoment<br>biological and the biologonoment                                                                                                    | 2012/03 2011 2022 2012/03 12/02 12/02 12/0                                                                                                    | 2012 00 123 2020 2020 120 120 120 120 120 120 120 1                                                                                                    | 2012/01 EASE 2000 2012/01 EASE 2000 10.20 10.20 10.20 20.20 20.20                                                                                                    | 2012/00 EXEL 2002 2012/00 1.340 75 0.00 14.24 1.340.24<br>TH BUBLIO 0.00 222.64 H.335.84<br>malacintheffecturial-shiftledessesionarial 18.162.00 vm -<br>comp.<br>destintheffecturial-shiftledessesionarial-bulk solid 111<br>destintheffecturial-shiftledessesionarial-bulk solid 111<br>destintheffecturial-shiftledessesionarial-bulk solid 111                                                                                                    | 2012/01 EAST 2000 2812/01 1240 1240 1240 1240 1240 1240 1240 12                                                                                                    | 21/13.00                              | 10/12             | 100000                                                    | 28/11/95                                       | 1,348.75       | 0.00           | 18.29            | 1,300,14  |
| TH HUHLOG 0.00 EXLOS HUHLOS<br>wedeenstuffestischedredenseensernig 18,181,20 vm *<br>deenstuffestischedredikterbisseensernighedeligesensern<br>deenstuffestischedresensternighedeligesensern<br>deenstuffestischedresensternighedeligesensern<br>sucherbissernesensternighedeligesensern                                                                                                    | און און און און און און און און און און                                                                                                    | vin skaton 6.06 202.66 16.0028<br>naderinduffedwirdsdaffördessenaar 6 16.062.00 vm -<br>derinduffedwirdsdaffördessenaar dåfaldpaarmar<br>derinduffedwirdsdaffördessenaar dåfaldpaarmar<br>derinduffer seder naderind förde for 100                                                                                                    | ren 16.196.00 000 EEEE 16.396.00<br>militerintuftaturintuftatiliterinaansa is                                                                                                    | van 16,166,00 222,24 16,362,22<br>wederinsfutterinsfutslikkeissesteurst 16,162,20 vm *<br>derinsfutterinsfutsetterinsfutslikkeissesteurst<br>derinsfutsensteursenskaftensteurstlikkeissesteurst<br>derinsfutsensteursenskaftensteursteursteursteursteurst<br>derinsfutsensteursensteursensteursteursteursteursteurst<br>derinsfutsensteursensteursensteursteursteursteursteurst<br>derinsfutsensteursensteursensteursteursteursteursteursteursteursteur                                                                                                    | THE INJUST 0.00 EXAM HANKAR<br>medicionfulfielminidudududifielminimizanti INJUSTO UNI -<br>menter<br>independenterindududududifielminimizanti INJUSTO UNI -<br>stania<br>dependenterindudurundurundudududududu III<br>dependenterindudurundurundukuritikuldudu III<br>dependenterindu                                                                                                    | 21/12/48                              | 19491             | ANDRESS                                                   | 2812/01                                        | 1,348.75       | 0.00           | 18.28            | 1,30514   |
| vaðarinskuttað välditteða sensamrá - 12,22,20 vm -<br>nam,<br>dara hattað skonditteðina sensa við haldga sensam<br>dara hattað sensamrað skondið skild 19 - sandares Andrássej                                                                                                    | เนื้อเราะกันสีระทั่งที่มีใช้สีวิทธิสระหร่องเหล่า<br>หลา<br>แปลกันสีระทั่งที่มาใช้สารกับได้กระหร่องเสมันได้กระหรายา<br>หน้าสมันไทรแปลการสมันสีระหรายกันกับได้ได้เราะ<br>หน้าสมันไทรแปลการสมันสีระหรายกันกับได้ได้ได้ แม้ปี 175                                                                                                    | าลเรื่องกรรณที่ได้สารที่เป็นสารทรสารที่ 18,585.58 vm +<br>                                                                                                    | nedecinstrationalististicaeneeneeneeneeneeneeneeneeneeneeneeneene                                                                                                    | nedecinshuffsetwirdreidifettesseeseurit 11.11.20 vm *<br>wang<br>เมื่อมันที่มีให้สารใช้ไปส่วยระการสารไปเป็นของการก<br>เมื่อมันที่มีในการสารสารที่สารไปส่วยการการ<br>เมื่อมันที่มีเหตุ                                                                                                    | nadazinstuttentutututalikkeennaanik 11.11.20 vm +<br>naam<br>dazinstututututututututututtentutututututututu                                                                                                    |                                       |                   |                                                           | 5104                                           | \$8,385.00     | 0.00           | 232.46           | 16,315.68 |
|                                                                                                    | ລຳປະປະການເປັນ.                                                                                                    | នំសុងភ្លេងនេះ                                                                                                    | duðuð miðu                                                                                                    | é viti (rada                                                                                                    | évtotnaba                                                                                                    | nuðuðuðuðuð<br>urung í<br>davaðuðuðuð | aladabab<br>Adama | Andooreinen d<br>obberrieren dahit<br>ennen sterten dahit | าส.เสม.80 มา<br>โรงออากมะก<br>นใส่ อภูมิส์ การ |                | r vCm          | teres horistante | A.        |
|                                                                                                    |                                                                                                    |                                                                                                    |                                                                                                    |                                                                                                    |                                                                                                    |                                       |                   |                                                           |                                                |                |                |                  |           |
|                                                                                                    |                                                                                                    |                                                                                                    |                                                                                                    |                                                                                                    |                                                                                                    |                                       |                   |                                                           |                                                |                |                |                  |           |
|                                                                                                    |                                                                                                    |                                                                                                    |                                                                                                    |                                                                                                    |                                                                                                    |                                       |                   |                                                           |                                                |                |                |                  |           |

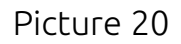